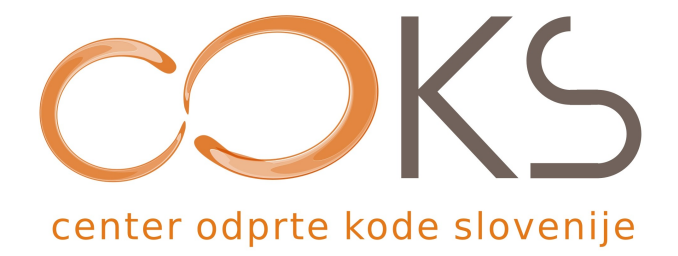

Navodila za programsko opremo

# Sistem za upravljanje spletnih vsebin SloJoomla

Didaktično gradivo

Avtorja navodil: Iztok Osredkar, Jože Levka Datum: September 2007

Center odprte kode Slovenije Spletna stran: <u>http://www.coks.si/</u> Elektronski naslov: <u>podpora@coks.si</u> Telefon: 02 4216153

O O Inštitut OKO, september 2007

1/27

## 1. Uvod

## 1.1. Središče za izmenjavo znanja – Inštitut OKO

Središče za izmenjavo znanja in pomoč uporabnikom - Inštitut OKO (v nadaljevanju inštitut) se bo ukvarjalo z delom na področju znanosti, izobraževanja in raziskovanja. Inštitut želi postati središče za izmenjavo znanja na področju odprto kodnih rešitev.

Namen inštituta je povezovanje in integracija strokovnjakov z različnih raziskovalnih, uporabniških in izobraževalnih področij ter razvoj in podpora raziskovalnega razvojnega dela. Inštitut bo tako oblikoval in izvajal izobraževalne ter raziskovalne razvojne programe, pomembne za spodbujanje družbenega, gospodarskega, tehnološkega, znanstvenega in kulturnega razvoja. Prav tako želi inštitut spodbujati in aktivno podpirati povezave med šolstvom ter gospodarstvom in javno upravo na osnovi skupnih projektov.

Inštitut ima cilj vključiti odprto kodne operacijske sisteme ter ostale splošne odprto kodne programske opreme v vzgojo in izobraževanje, uporabo odprto kodne programske opreme v podjetništvu, javni upravi in v civilni družbi, saj so posledica uporabe take opreme veliki prihranki pri nabavah strojne in sistemske programske opreme, cenejša informacijska tehnologija in izogibanje monopolnim rešitvam.

Več podatkov lahko najdete na spletni strani http://www.institut-oko.si

Direktor: Iztok Osredkar

#### **1.2. COKS – Center Odprte Kode Slovenije**

Center odprte kode Slovenije (COKS) je nacionalni spodbujevalec razvoja, uporabe in znanja o odprto kodnih tehnologijah in rešitvah. Razvojno podporni Center Odprte Kode Slovenije centralizirano nudi uporabnikom storitve pomoči in podpore ter zagotavlja rešitve za potrebe javnega in zasebnega sektorja.

Spletni naslov: http://www.coks.si

#### Sodelujoče organizacije

Ustanovitelji COKS so združeni v konzorcij, ki ga sestavljajo naslednje organizacije:

- Agenda d.o.o., Maribor
- Univerza v Mariboru, Fakulteta za elektrotehniko, računalništvo in informatiko, Maribor
- Univerza na Primorskem, Fakulteta za Management, Koper
- Inštitut OKO, Velenje
- Inštitut Spark, Beltinci
- Inštitut IPROK, Maribor
- · Nevron d.o.o., Ljubljana
- Šolski center Velenje

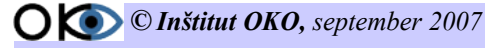

## Kazalo vsebine

| 1. Uvod                                                     | 2  |
|-------------------------------------------------------------|----|
| 1.1. Središče za izmenjavo znanja – Inštitut OKO            | 2  |
| 1.2. COKS – Center Odprte Kode Slovenije                    | 2  |
| 2. SloJoomla                                                | 4  |
| 2.1. SloJoomla CMS - vodič                                  | 5  |
| 2.2. 1. KORAK                                               | 5  |
| 2.3. 2. KORAK – priprava podatkovne baze                    | 6  |
| 2.4. 3. KORAK – priprava mape za namestitev                 | 10 |
| 2.5. 4. KORAK – potek namestitve                            | 11 |
| 2.6. 5. KORAK – seznanjanje s portalom                      | 16 |
| 2.7. 6. KORAK – administracija SloJoomle                    | 18 |
| 2.7.1. Sprememba nastavitev admin uporabnika                | 18 |
| 2.7.2. Priprava in nameščanje predlog, komponent in modulov | 19 |
| 2.8. 7. KORAK – vnos vsebin.                                | 21 |
| 2.8.1. Izdelava področja                                    | 21 |
| 2.8.2. Izdelava kategorije                                  | 22 |
| 2.9. KORAK – dodatne nastavitve                             | 26 |
| 3. Zaključek                                                | 27 |
| 4. Pogoji uporabe                                           | 27 |

## 2. SloJoomla

#### SloJoomla - enostavna pot do spletišča

Sistemi za upravljanje vsebin (CMS- Content management systems) so aplikacije, ki omogočajo postavitev dinamičnega spletnega mesta, tako enostavnega kot kompleksnega. Danes so dosegljivi mnogi, predvsem brezplačni sistemi, katerih cilji so si podobni. Večina temelji na odprtokodni osnovi (spletni strežnik Apache, podatkovna baza MySQL in podpora skriptnem programskem jeziku PHP).

Sistem smo poimenovali SloJoomla. Sestavili smo paket, ki vsebuje vse potrebne komponente in module, za katere smo ocenili, da so primerni. Poleg tega smo postavili podporno spletno stran, kjer lahko uporabniki dobijo informacije o sistemu in pomoč pri delu.

#### O sistemu SloJoomla

Sistem za upravljanje z vsebinami SloJoomla temelji na trojčku AMP (Apache, Mysql, PHP), aplikacija pa je dostopna pod licenco GPL. Sistem je dobil že veliko nagrad na mednarodnih konferencah (**Best Open Source Solution na mednarodnih linux konferencah).** 

Sistem je sestavljen iz osnove (ospredje in skrbništvo), komponent, modulov in predlog. V celoti je poslovenjen, dostopna pa bodo tudi pisna gradiva in video vodiči. Uporablja se za izgradnjo spletnega mesta za različne namene - od osebne spletne strani do kompleksnega spletišča oz. spletnega portala. Zgrajen je modularno, kar pomeni, da lahko s pomočjo dodatnih komponent in modulov v sistem vnesemo nove funkcionalnosti. Tako lahko na spletišču omogočimo:

- predstavitev spletnih multimedijskih gradiv,
- galerijo slik,
- spletni forum in klepetalnico,
- spletne dnevnike (bloge),
- skladišča različnih vsebin,
- spletne koledarje,
- spletne trgovine
- objavljanje aktualnih novic in spletnih anket.

Glavna odlika CM sistema je v tem, da lahko uporabnik s pomočjo spletnega brskalnika enostavno vnaša in vzdržuje različne vsebine na spletnem mestu. Pri tem mu sistem ponuja obrazce in "čarovnike", s pomočjo katerih lahko upravlja spletne strani, povezave, članke v različnih formatih, avdio in video vsebine in slike. Administracija sistema oziroma upravljanje njegovega določenega dela je omogočena na nivoju pravic in dovoljenj, ki jih posamezen uporabnik ima.

Naloga avtorja vsebine je tako le priprava, medtem ko sam sistem poskrbi za pravilen prikaz na spletišču. Ospredje temelji na sistemu predlog in s tem omogoča hitro in enostavno zamenjavo videza spletišča. Mnoge predloge so prosto dostopne na spletu, z znanjem programskega jezika HTML in stilnih predlog CSS pa je mogoče izdelati predlogo po svojih željah.

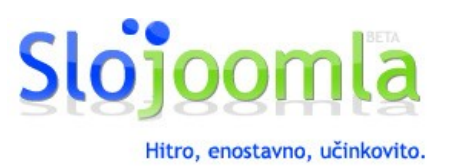

**O KO** © Inštitut OKO, september 2007

Glavne prednosti sistema SloJoomla so:

- hitra in enostavna namestitev,
- enostavna uporaba,
- urejanje prek spletnega brskalnika,
- dodeljevanje pravic upravljanja,
- fleksibilnost,
- upravljanje brez potrebnega predznanja spletnih jezikov,
- · hitra sprememba zunanje podobe strani,
- neodvisnost od operacijskega sistema,
- zmanjševanje stroškov vzdrževanja.

### 2.1. SloJoomla CMS - vodič

Pozdravljeni vsi, ki vas zanima, kako brez zapletov pristopiti k prvi namestitvi priljubljenega odprtokodnega portala SloJoomla.

Pri svojem delu sem se srečeval z različnimi problemi, kako namestiti SloJoomlo. Obstaja sicer ogromno vodičev na spletu, vendar so »skoraj« vsi za tiste, ki so SloJoomlo že namestili ali se srečujejo z dodatnimi problemi. Sam sem se dolgo mučil in študiral postopke, ker pa sem po naravi trmast, sem jo tolikokrat namestil, da jo sedaj brez problemov naložim.

Moram povedati, da je ta vodič samo za nameščanje in prve korake v administraciji, za ostalo pa obstaja odličen forum [ <u>www.slojoomla.si</u> ], kjer vam bodo člani pomagali iz vsake zadrege.

Ne bojte se prvih začetniških težav. Učili se bomo po korakih.

### 2.2. 1. KORAK

Ko se odločate za prvo namestitev, morate vedeti nekaj stvari, in sicer, kje boste sploh imeli spletno stran postavljeno. Sta dve možnosti, in sicer doma na svojem računalniku, ali pa si izberete gostitelja. Če boste imeli stran doma, morate imeti statičen IP naslov in kupljeno domeno. Če pa boste izbrali gostitelja, pa skoraj že vsak registrira domeno, za katero se odločite.

Prednosti prve in druge izbire so različne. Če imate stran doma, imate nekoliko več prostih rok za npr. nadzor nad samim delovanjem; če se vam podre, jo enostavno ponovno namestite iz arhiva (za katerega morate poskrbeti, ne glede kje je vaš portal), lahko jo testirate preden jo objavite in podobno.

Če ste pri gostitelju, je vaša stran varnejša, ker je ustrezno poskrbljeno za varnost, tudi izpadov je manj, ker so ustrezne povezave in zaščite ob izpadih. Obstaja pa problem pri nekaterih gostiteljih, s katerim se srečujejo uporabniki, ker ne dovolijo izklopa »safe mode«, kar povzroči posledično, da ne morete spreminjati pravic za pisanje na svoji spletni strani. O tem malo kasneje.

Skratka odločiti se morate sami. Tu bo govora o namestitvi na svojem računalniku.

Najbolje je, da si s portala (http://www.slojoomla.si) prenesete zadnjo verzijo XAMPP programa, ki že vsebuje vse servise ( Apache strežnik, Msql bazo, Ftp odjemalec in zadnjo SloJoomlo). Ta paket vam po namestitvi pripravi zagon vseh servisov in vse,

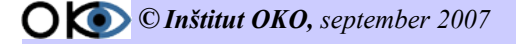

kar je potrebno storiti je, da zaženete servis Apache in MySQL in ob varnostnem opozorilu WIN XP omogočite delovanje omenjenih servisov. Po zagonu servisov v brskalniku vpišete: localhost in že ste v SloJoomli.

Če želite sami izvesti namestitev, najprej namestite omenjene servise in s portala SloJoomla prenesite verzije 1.3. Sledite nadaljnjim nasvetom namestitve nove SloJoomle v sistem OKO-XAMPP. Primer je uporaben tudi za večino nameščanj SloJoomla portala na gostujočih strežnikih. Pristop je sicer malo drugačen, orodja pa so v večini primerov enaka. Za gostovanje izbirajte ponudnike, ki vam ponujajo pred namestitev Joomle in vam bodo znali svetovati, če se vam pri namestitvi zalomi.

POMEMBNO: imeti morate delujoči servis Apache in Msql bazo.

#### 2.3. 2. KORAK – priprava podatkovne baze

Ko se prepričate, da vsi potrebni servisi delujejo. (slika 1)

| XAMPP Control Panel       Service       SCM         Modules       Status       Refresh         Svc       Apache Running       Stop       Admin         Svc       MySql Running       Stop       Admin         Svc       FileZilla       Start       Admin         Svc       FileZilla       Start       Admin         Svc       Mercury       Start       Admin         Svc       Mercury       Start       Admin         Svc       Mercury       Start       Admin         Tursent Directory:       D:\0R0-XAMPP       Exit         Install Directory:       Directory mismatch ***       Status Check 0R         Busy       Apache started [Port 80]       Busy         MySql started [Port 3306]       V | 😫 XAMPI                                                                                | P Control P                                                              | anel Appl                                                   | ication                        |                                  |                                              |
|----------------------------------------------------------------------------------------------------|----------------------------------------------------------------------------------------|--------------------------------------------------------------------------|-------------------------------------------------------------|--------------------------------|----------------------------------|----------------------------------------------|
| Modules       Stop       Admin         Svc       MySql       Running       Stop       Admin         Svc       MySql       Running       Stop       Admin         Svc       FileZilla       Start       Admin       Explore         Svc       Mercury       Start       Admin       Help         Svc       Mercury       Start       Admin       Exit         Current Directory: D:\0R0-XAMPP       Exit       Exit         Install Directory:       Directory mismatch ***       Status Check 0R         Busy       Apache started [Port 80]       Busy       MySql started [Port 3306]                                                                                                    | 8                                                                                      | ХАМР                                                                     | P Control F                                                 | Panel                          | Service                          | SCM                                          |
| Current Directory: D:\ORO-XAMPP<br>Install Directory:<br>*** WARNING: Directory mismatch ***<br>Status Check OR<br>Busy<br>Apache started [Port 80]<br>Busy<br>MySql started [Port 3306]                                                                                                    | - Modules<br>Svc<br>Svc<br>Svc<br>Svc<br>Svc                                           | Apache<br>MySql<br>FileZilla<br>Mercury                                  | Running<br>Running                                          | Stop<br>Stop<br>Start<br>Start | Admin<br>Admin<br>Admin<br>Admin | Status<br>Refresh<br>Explore<br>Help<br>Exit |
|                                                                                                    | Current :<br>Install :<br>*** WARN<br>Status C<br>Busy<br>Apache s<br>Busy<br>MySql st | Directory<br>Directory<br>ING: Dire<br>heck OR<br>tarted [P<br>arted [Po | : D:\ORO-<br>:<br>ctor <b>y m</b> is<br>ort 80]<br>rt 3306] | XAMPP<br>match ***             |                                  |                                              |

V brskalnik vpišite localhost/phpmyadmin. Prikazalo se bo orodje za izdelavo podatkovnih baz PHPMyAdmin, ki nam bo v pomoč pri kreiranju podatkovnih baz, kamor bo SloJoomla zapisala svoje vnose.

Najprej pripravimo jezikovno podporo za podatkovno bazo in izberemo ustrezno iz ponujene izbire.

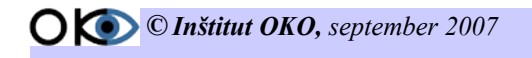

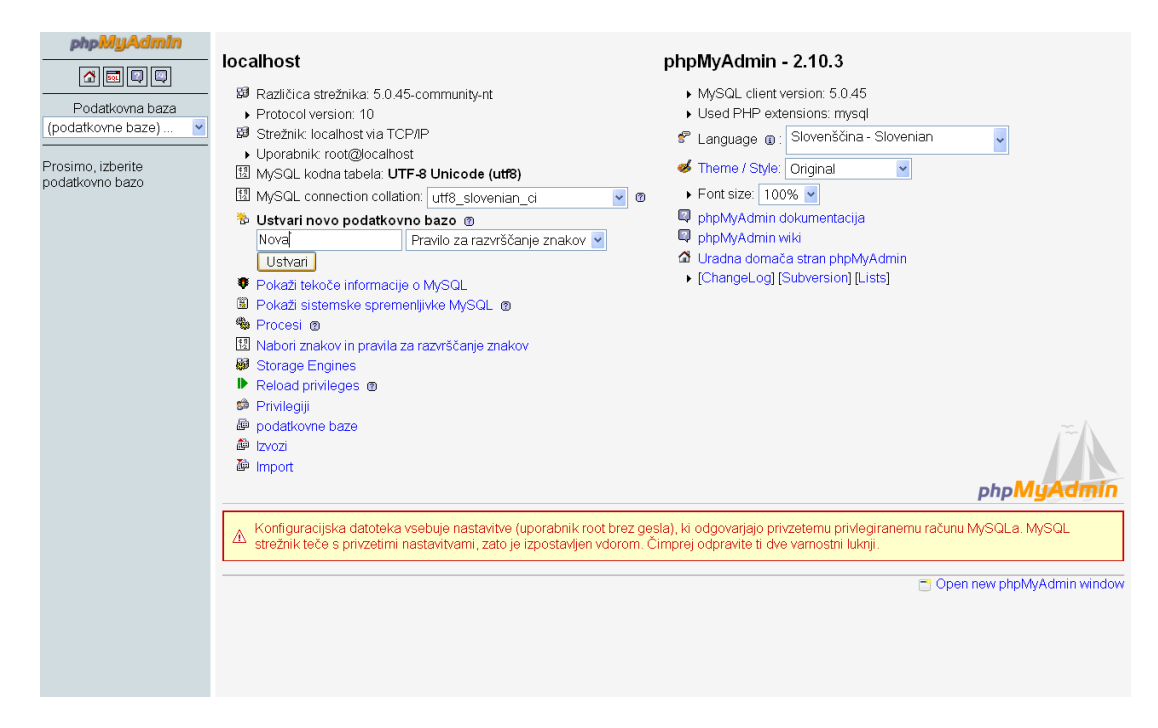

Z vpisom imena baze in potrditvijo na gumbu Ustvari, ustvarimo novo podatkovno bazo. Ime baze si izberemo poljubno. Dobro je izbrati ime, ki se bo navezovalo na ime portala.

Za namestitev in ustrezno varnost sistema potrebujemo še uporabnika z geslom in ustreznimi pravicami. Uporabnika in geslo določimo z izbiro možnosti Privilegiji.

| phpMyAdmin          | 😭 Strežnik: loca                                                                                                    | lhost                                     |                                                               |               |                                   |                 |                    |                          |                     |
|---------------------|----------------------------------------------------------------------------------------------------|-------------------------------------------|---------------------------------------------------------------|---------------|-----------------------------------|-----------------|--------------------|--------------------------|---------------------|
|                     | @podatkovne                                                                                                    | baze 🚜 SQL                                | 🕸 Stanje 🛛 📓 Spremenlji                                       | vke 🔃 Na      | bori znakov                       | Engines         | s⊜Privilegiji      | Procesi                  | 🍰 Izvozi            |
| Podatkovna baza     | <b>The Import</b>                                                                                                    |                                           |                                                               |               |                                   |                 |                    |                          |                     |
| (podatkovne baze) V |                                                                                                    |                                           |                                                               |               |                                   |                 |                    |                          |                     |
|                     | 🎄 Pregled up                                                                                                    | orabnikov                                 |                                                               |               |                                   |                 |                    |                          |                     |
| Prosimo, izberite   |                                                                                                    |                                           |                                                               | 0 0 0         |                                   |                 |                    | The Lock Local           |                     |
| podatkovno pazo     | АВСО                                                                                                    | EFGF                                      | IJKLMN                                                        | OPG           | IRSI                              | UVW             | XYZ                | [Pokazi vse]             |                     |
|                     | Uporabnik                                                                                                    | Gostitelj Ge                              | slo Globalni privilegiji 🤮                                    | Dovoli        |                                   |                 |                    |                          |                     |
|                     | moodle                                                                                                    | localhost Da                              | USAGE                                                         | Ne            | 94<br>0                           |                 |                    |                          |                     |
|                     | D pma                                                                                                    | localhost Ne                              | SHUTDOWN                                                      | Ne<br>D-      | 3/                                |                 |                    |                          |                     |
|                     |                                                                                                    | localhost Ne                              | ALL PRIVILEGES                                                | Da            | 9/                                |                 |                    |                          |                     |
|                     | □ siojoomia                                                                                                    | localhost Da                              | USAGE                                                         | Ne            | 97<br>9.4                         |                 |                    |                          |                     |
|                     | <ul> <li>1030</li> <li>1030</li> <li< td=""><td>/ Odznači vse</td><td>05402</td><td>140</td><td><i>3</i>/</td><td></td><td></td><td></td><td></td></li<></ul> | / Odznači vse                             | 05402                                                         | 140           | <i>3</i> /                        |                 |                    |                          |                     |
|                     |                                                                                                    |                                           |                                                               |               |                                   |                 |                    |                          |                     |
|                     | 💉 Dodaj noveg                                                                                                    | a uporabnika                              |                                                               |               |                                   |                 |                    |                          |                     |
|                     |                                                                                                    |                                           |                                                               |               |                                   |                 |                    |                          |                     |
|                     |                                                                                                    | e uporabnike                              |                                                               |               |                                   |                 |                    |                          |                     |
|                     | ( Odvzemi upora<br>□ Izbriši podatk                                                                                                    | onikom aktivne pr<br>ovne baze, ki ima    | ivilegije in jih potem izbrisi.<br>io enako ime kot uporabnik | )             |                                   |                 |                    |                          |                     |
|                     |                                                                                                    |                                           | ,                                                             | ·             |                                   |                 |                    |                          |                     |
|                     |                                                                                                    |                                           |                                                               |               |                                   |                 |                    |                          | Izvedi              |
|                     | 0                                                                                                    |                                           |                                                               |               |                                   |                 |                    |                          |                     |
|                     | ▲ jih uporablja                                                                                                    | piviyAamin dobi p<br>strežnik, če so bile | e tabele ročno spremenjene                                    | . V tem prime | suc tabel priv<br>eru morate, pre | eden nadaljujet | e, osvežiti privil | anko raziikuje<br>egije. | od privliegijev, ki |
|                     |                                                                                                    |                                           |                                                               |               |                                   |                 |                    |                          |                     |
|                     |                                                                                                    |                                           |                                                               |               |                                   |                 | <b></b>            | Open new ph              | pMyAdmin window     |
|                     |                                                                                                    |                                           |                                                               |               |                                   |                 |                    |                          |                     |
|                     |                                                                                                    |                                           |                                                               |               |                                   |                 |                    |                          |                     |
|                     |                                                                                                    |                                           |                                                               |               |                                   |                 |                    |                          |                     |
|                     |                                                                                                    |                                           |                                                               |               |                                   |                 |                    |                          |                     |
|                     |                                                                                                    |                                           |                                                               |               |                                   |                 |                    |                          |                     |

Kliknemo na dodaj novega uporabnika, ki nam ponudi nove možnosti.

O 💿 © Inštitut OKO, september 2007 7/.

| phpMyAdmin                           | Strežnik: localhost                                                                                                    |
|--------------------------------------|----------------------------------------------------------------------------------------------------|
| Podatkovna baza                      | ppodakovne baze aksoc. ♥ stanje jijspremenjivke [j]vaborizitakov gjrchjines on onegni vajročesi girzvozi<br>jimport                                                                                                    |
| Prosimo, izberite<br>podatkovno bazo | Dodaj novega uporabnika<br><sup>2</sup> odatki o prijavi                                                                                                    |
|                                      | Uporabniško ime: Uporabi tekstovno polje 💙 nova                                                                                                    |
|                                      | Gostitelj: Lokalno                                                                                                    |
|                                      | Geslo: Uporabi tekstovno polje 🖌 *****                                                                                                    |
|                                      | Ponovno vnesi:                                                                                                    |
|                                      | Generate Password: Generate Copy                                                                                                    |
|                                      | batabase for user                                                                                                    |
|                                      | >lobalni privilegiji ( Označi vse / Odznači vse )<br>pomba: Imena MySQL privilegijev so zapisana v angleščini                                                                                                    |
|                                      | Podatki       Struktura       Administracija         stlect       CREATE       GRANT         INSERT       Alter       Super         UppATE       DROP       PROCESS         FILE       CREATE TEMPORARY TABLES       SHOW VIEW         SHOW VIEW       LOCK TABLES         CREATE ROUTINE       REFERENCES |

Vnesemo podatke za uporabnika Uporabniško ime, gostitelja in geslo. Za gostitelja vnesemo **localhost** ostale podatke določimo sami. Ne pozabite podatkov, ker jih boste potrebovali pri namestitvi SloJoomle. Vse ostale podatke pustimo in vneseno potrdimo z lzvedi na koncu okna. Potrebno je določiti še pravice uporabnika za dostop do podatkovne baze, ki smo jo kreirali. Po potrditvi Izvedi se pojavi novo okno. Poiščite možnost Privilegiji tipični za podatkovno bazo in v izbirnem oknu izberite bazo, ki ste jo kreirali v koraku zgoraj.

| Podatkovna baza<br>nova (0) V<br>podatkovni bazi ni<br>mogoče najti tabel. | OCKT ATALEES     OCKT ATALEES     OCKT ATALEES     OCKT ATALEES     OCKT ATALEES     PEPERICUS     OCKT ATALEES     PEPERICUS CLIENT     PEPLICATION CLIENT     PEPLICATION CLIENT     PEPLICATION CLIENT     OCKTATE USER  OCKTATE USER  OCKTATE USER  OCKTATE |      |
|----------------------------------------------------------------------------|----------------------------------------------------------------------------------------------------|------|
|                                                                            |                                                                                                    | redi |
|                                                                            | Privilegiji tipični za podatkovno bazo<br>Podatkovna baza Privilegiji Dovoli Privilegiji tipični za tabelo Akcija<br>Brez                                                                                                    |      |
|                                                                            | Dodaj privilegije na naslednji podatkovni bazi: Uporabi tekstovno polje: 💌                                                                                                    |      |
|                                                                            | Uporabi tekstowno polje:<br>information/_schema<br>cdcol                                                                                                    | redi |
|                                                                            | Spremeni geslo moodle                                                                                                    |      |
|                                                                            | O     Brez gesia     nova       O     Gesio:     phpmyadmin<br>slopomla       Ponovno vnesi:     test       webauth                                                                                                    |      |
|                                                                            |                                                                                                    | redi |
|                                                                            | r Spremeni prijavne informacije / Kopiraj uporabnika-                                                                                                    |      |

**() (©) Inštitut OKO**, september 2007

Po izbiri baze se pojavi okno, kjer nastavimo pravice podatkovne baze. Izberemo opcijo označi vse in pritisnemo Izvedi.

| php <mark>MyAdmin</mark>                           | gj Strežnik: localhost                                                                                                    |
|----------------------------------------------------|----------------------------------------------------------------------------------------------------|
|                                                    | هِpodatkovne baze مَعْ SOL الله Spremenljivke المعامية المعامية المعامية المعامية المعامية المعامية المحافظ المعامية المحافظ المحافظ                                                                                                    |
| Podatkovna baza                                    | [jiimport]                                                                                                    |
| nova (0)  v podatkovni bazi ni mogoče najti tabel. | Privilegiji tipični za podatkovno bazo ( <u>Zmači vse</u> ) / Odznači vse )           Opombe: Imene MySQL privilegijev so zapisane v angleščini           Podatki         V szlact         V create         V attree         V broze         V create temporary tables         V create temporary tables         V create temporary tables         V create temporary tables         V create temporary tables         V create temporary tables         V create temporary tables         V create temporary tables         V create new temporary tables         V create new temporary temporary temporary temporary temporary temporary temporary tempora |
|                                                    |                                                                                                    |
|                                                    | Izvedi                                                                                                    |
|                                                    | Privilegiji tipični za tabelo                                                                                                    |
|                                                    | Tabela Privilegiji Dovoli Privilegiji tipični za stolpec Akcija                                                                                                    |
|                                                    | Dodaj privilegije na naslednji tabeli:                                                                                                    |
|                                                    | Izvedi                                                                                                    |

Z opisanim postopkom smo pripravili podatkovno bazo, uporabnika in geslo za podatkovno bazo. Z izbiro pravic, smo nastavili pravice samo za bazo, ki smo jo kreirali. Z omenjenim postopkom smo povečali varnost in zmanjšali možnost zlorabe.

Ne pozabite si zapomniti podatkov: Ime podatkovne baze, Uporabnika podatkovne baze in Gesla podatkovne baze.

### 2.4. 3. KORAK – priprava mape za namestitev

V korenskem delu mape (primer: D:\OKO-XAMPP\htdocs) ustvarimo mapo z imenom portala, ki ga želimo kreirati( primer: nova).

| 😂 htdocs                                                                                                    |    |                                                                                                    |                                               |                                                                                                    |                                                                                                    |                      |                                                                     |           |
|----------------------------------------------------------------------------------------------------|----|----------------------------------------------------------------------------------------------------|-----------------------------------------------|----------------------------------------------------------------------------------------------------|----------------------------------------------------------------------------------------------------|----------------------|---------------------------------------------------------------------|-----------|
| Datoteka Urejanje Pogled Priljubljene Orodja Pom                                                                                                    | oč |                                                                                                    |                                               |                                                                                                    |                                                                                                    |                      |                                                                     | A*        |
| 🔇 Nazaj 🔹 🌍 🛛 🏂 🔎 Iskanje 📂 Mape                                                                                                    |    | •                                                                                                    |                                               |                                                                                                    |                                                                                                    |                      |                                                                     |           |
| Naslov 🗁 D:\OKO-XAMPP\htdocs                                                                                                    |    |                                                                                                    |                                               |                                                                                                    |                                                                                                    |                      |                                                                     | 🛩 ラ Pojdi |
| Mape                                                                                                    | ×  | Ime 🔺                                                                                                    | Velikost                                      | Vrsta                                                                                                    | Datum spremembe                                                                                                    | Datum posnetka slike | Dimenzije                                                           |           |
| B anonymous<br>B anonymous<br>B apache<br>C gi-bin<br>C fileZilaFTP<br>B bldocs<br>C forbidden                                                                                                    |    | Control forbidden<br>Control forbidden<br>Control forb                                                           | 3 KB                                          | File Folder<br>File Folder<br>File Folder<br>File Folder<br>File Folder<br>File Folder<br>GIMP image                                    | 9.8.2007 12:16<br>9.8.2007 12:17<br>9.8.2007 12:17<br>12.10.2007 12:13<br>26.8.2007 12:16<br>9.8.2007 12:17<br>1.12.2005 15:34                                           |                      | 259 × 32                                                            |           |
| <ul> <li>Torbidden</li> <li>moodle</li> <li>mova</li> <li>restricted</li> <li>skojomia</li> <li>test</li> <li>test</li> <li>install</li> <li>install</li> <li>moodleata</li> <li>moodleata</li> <li>moodleata</li> <li>peri</li> <li>phpMyAdmin</li> <li>sendmail</li> <li>sendmail</li> <li>modulizer</li> <li>webdav</li> </ul> |    | apache_bb2.png<br>apache_bb2.png<br>apache_bb.gni<br>apache_bb.gri<br>apache_bb.gri<br>pfavicon.ico<br>andex.html<br>∑index.php<br>apache_bb.gri<br>apache_bb.gri<br>apache_bb. | 2 KB<br>3 KB<br>3 KB<br>2 KB<br>31 KB<br>1 KB | GIMP Image<br>GIMP Image<br>GIMP Image<br>GIMP Image<br>GIMP Image<br>Datoteka lione<br>Firefox Document<br>Datoteka PHP<br>File Folder | 11.12.2005 15:34<br>1.12.2005 15:34<br>1.12.2005 15:34<br>1.12.2005 15:34<br>1.12.2005 15:34<br>1.12.2005 15:34<br>1.12.2005 21:54<br>31.7.2007 7:41<br>16.10.2007 21:46 |                      | 259 × 32<br>259 × 32<br>259 × 32<br>259 × 32<br>259 × 32<br>32 × 32 |           |

V ustvarjeno mapo prenesemo vsebino SloJoomla\_1.0.13.zip in jo razpakiramo. Datoteko SloJoomla\_1.0.13.zip nato izbrišemo.

| 😂 nova                                                                                                 |                    |                                             |                                             |                                            |                                                                                                    |
|----------------------------------------------------------------------------------------------------|--------------------|---------------------------------------------|---------------------------------------------|--------------------------------------------|----------------------------------------------------------------------------------------------------|
| Datoteka Urejanje Pogled Priljubljene Orod                                                             | ja Pomoč           |                                             |                                             |                                            | an 1997 - 1997 - 1997 - 1997 - 1997 - 1997 - 1997 - 1997 - 1997 - 1997 - 1997 - 1997 - 1997 - 1997 - 1997 - 19 |
| 🌀 Nazaj 🔹 🕥 🕤 🏂 🔎 Iskanje 🞼                                                                            | Mape 🔢 -           |                                             |                                             |                                            |                                                                                                    |
| Naslov 🛅 D:\OKO-XAMPP\htdocs\nova                                                                      |                    |                                             |                                             |                                            | 💌 🄁 Pojdi                                                                                                    |
| Mape                                                                                                   | × adm              | ninistrator 🥏                               | powered_by_smf.gif<br>65 × 65<br>GIMP image | robots.txt<br>Dokument z besedilom<br>1 KB | cache                                                                                                    |
|                                                                                                    | com                | nponents                                    | editor                                      | help                                       | images                                                                                                    |
| htdocs     contrib     Contrib     Contrib     Contrib     Contrib     Contrib     Contrib     Contrib | inclu              | udes                                        | installation                                | language                                   | mambots                                                                                                    |
| a antonia<br>a antonia<br>a stricted<br>a stojoomla                                                    | med med            | dia 📁                                       | modules                                     | templates                                  | CHANGELOG.php<br>Datoteka PHP<br>100 KB                                                                        |
| 🗃 🧰 test<br>🖼 🎦 xampp<br>🎦 install                                                                     | Con<br>Dat<br>5 KE | figuration.php-dist<br>coteka PHP-DIST<br>B | COPYRIGHT.php<br>Datoteka PHP<br>4 KB       | globals.php<br>Datoteka PHP<br>4 KB        | htaccess.txt<br>Dokument z besedilom<br>5 KB                                                                   |
| <ul> <li></li></ul>                                                                                    | Dat<br>9 KB        | ex.php<br>toteka PHP<br>B                   | index2.php<br>Datoteka PHP<br>6 KB          | INSTALL.php<br>Datoteka PHP<br>5 KB        | LICENSE.php<br>Datoteka PHP<br>18 KB                                                                           |
| æ _ mysqi<br>æ _ perl<br>æ _ php<br>æ _ phpMyAdmin                                                     | E Mail             | nbody.php<br>loteka PHP<br>B                | offline.php<br>Datoteka PHP<br>5 KB         | offlinebar.php<br>Datoteka PHP<br>3 KB     | pathway.php<br>Datoteka PHP<br>1 KB                                                                            |

Zaključili smo s pripravo mape in datotek, sledi namestitev portala.

Če gostujete pri gostitelju, je običajno mapa za spletno vsebino public\_html. Vsebino SloJoomla\_1.0.13.zip lokalno na disku raz pakirate in prenesete vsebino preko FTP-ja v public\_html mapo. Zaradi sistemov, ki jih uporabljajo gostitelji boste morali datotekam in mapam popraviti nivo varnosti na 777, da bo lahko sistem za nameščanje vpisoval podatke. Enostavnejši način je, da gostitelja zaprosite, da nastavi lastništvo map na uporabnika, ki ga uporablja Apache strežnik (v večino primerih je to uporabnik apache ali nobody). Po spremembi teh nastavitev opustite uporabo klasičnega FTP-ja, ker boste te pravice pokvarili. Po namestitvi SloJoomle si namestite na sistem komponento ExTplorer, ki vam bo simulirala FTP.

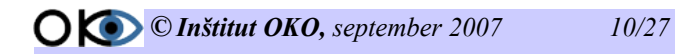

## 2.5. 4. KORAK – potek namestitve

V brskalniku vpišemo ime localhost/nova (ime novo kreirane mape), oziroma če gostujemo, ime domene (primer: <u>http://janez.krajnski.si</u>). Pojavi se nam prvo okno namestitve sistema SloJoomla. Če imamo pravilno nastavljene pravice (velja za gostovanje), se nam v prvem oknu vse nastavitve obarvajo zeleno. Zelo pomembno je, da so zelene vse nastavitve pod opcijo Directory and File Permissions Check, le tako se bo sistem pravilno namestil

| pre-installation check | pre-ins                                                                                                    | stallation c                                                               | heck                                             | Next >>                             |  |  |  |  |  |
|------------------------|----------------------------------------------------------------------------------------------------|----------------------------------------------------------------------------|--------------------------------------------------|-------------------------------------|--|--|--|--|--|
| license                |                                                                                                    |                                                                            |                                                  | Check Again                         |  |  |  |  |  |
| step 1                 | Joomla! 1.0.13                                                                                                    | 3 Stable [ Sunglow ] 21                                                    | 1 July 2007 16:00 U                              | тс                                  |  |  |  |  |  |
| step 2                 | Required Settings Chec                                                                                                | k:                                                                         |                                                  |                                     |  |  |  |  |  |
| step 3                 | If any of these items are<br>highlighted in red then please take                                                      | PHP version >= 4.1.0                                                       | Yes<br>Available                                 |                                     |  |  |  |  |  |
| step 4                 | actions to correct them.<br>Failure to do so could lead to your<br>Joomial installation not functioning<br>correctly. | - XML support<br>- MySQL support<br>configuration.php<br>Session save path | Available<br>Available<br>Writeable<br>Writeable |                                     |  |  |  |  |  |
|                        |                                                                                                    | C:Program Files\xampp\tmp                                                  |                                                  |                                     |  |  |  |  |  |
|                        | Recommended Settings                                                                                                  | Check:                                                                     |                                                  |                                     |  |  |  |  |  |
|                        | These settings are recommended<br>for PHP in order to ensure full<br>competibility with loomled                       | Directive<br>Safe Mode:                                                    | Recommended<br>OFF:                              | Actual<br>OFF                       |  |  |  |  |  |
|                        | However, Joomla! will still operate                                                                                   | Display Errors:<br>File Uploads:                                           | ON:<br>ON:                                       | ON                                  |  |  |  |  |  |
|                        | the recommended                                                                                                    | Magic Quotes CrC.<br>Magic Quotes Runtime:<br>Register Globals:            | OFF:<br>OFF:                                     | OFF                                 |  |  |  |  |  |
|                        |                                                                                                    | Output Buffering:<br>Session auto start:                                   | OFF:<br>OFF:                                     | OFF<br>OFF                          |  |  |  |  |  |
|                        | Directory and File Permi                                                                                              | ssions Check:                                                              |                                                  |                                     |  |  |  |  |  |
|                        | In order for Joomla! to function                                                                                      | administrator/backups/                                                     |                                                  | Writeable                           |  |  |  |  |  |
|                        | correctly it needs to be able to<br>access or write to certain files or<br>directories.                               | administrator/components/<br>administrator/modules/                        |                                                  | Writeable<br>Writeable              |  |  |  |  |  |
|                        | If you see "Unwriteable" you need<br>to change the permissions on the<br>file or directory to allow Joordal to        | auministrator/templates/<br>cache/<br>components/                          |                                                  | Writeable<br>Writeable<br>Writeable |  |  |  |  |  |
|                        | write to it.                                                                                                    | images/                                                                    |                                                  | Writeable                           |  |  |  |  |  |

Če so vse nastavitve obarvane zeleno, nadaljujemo z naslednjim korakom in kliknemo Next. V primeru, da so omenjene nastavitve rdeče, je potrebno ponovno nastaviti pravice mapam in datotekam na 777 ali spremeniti ustrezno lastništvo (če gostujete).

V naslednjem koraku je opis licence, pod katero je izdan sistem SloJoomla. Nadaljujemo z namestitvijo in pritisnemo Next.

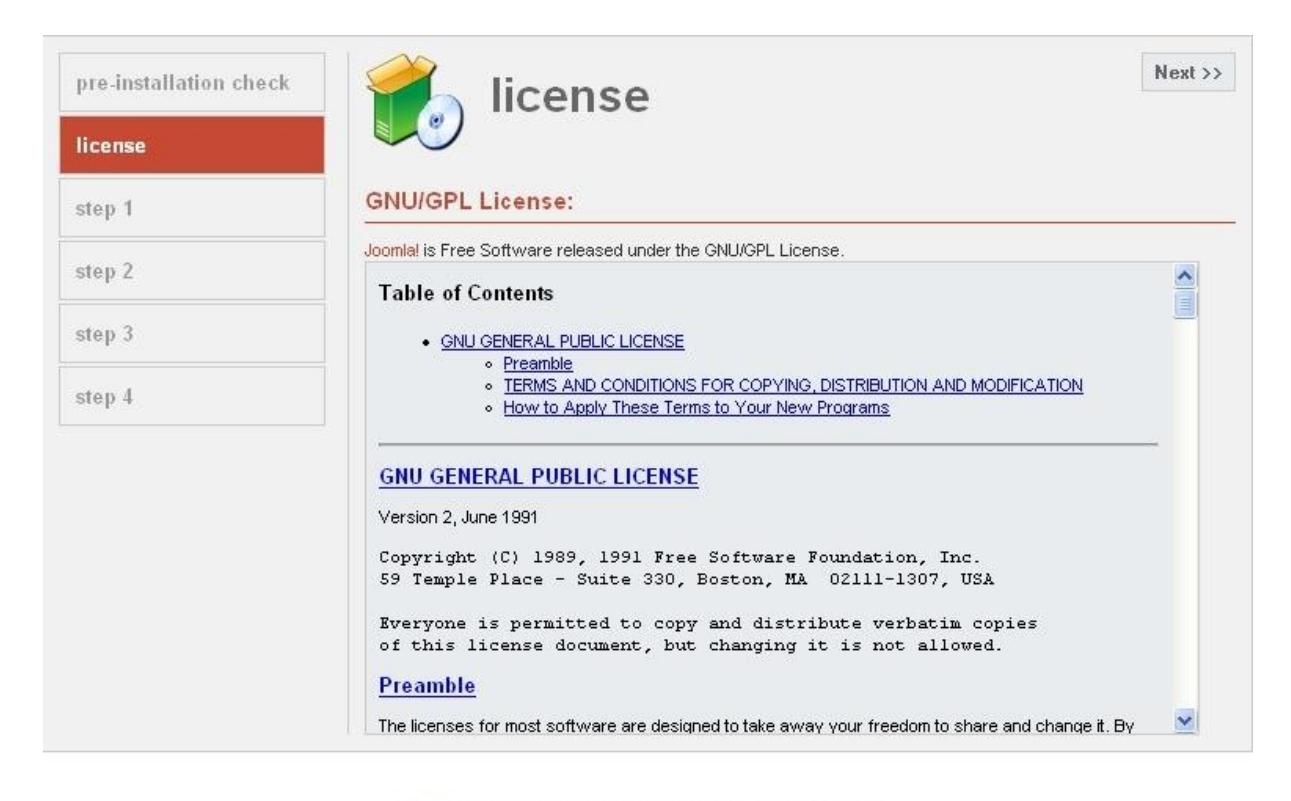

Joomla! is Free Software released under the GNU/GPL License.

Sledi vpis podatkov podatkovne baze, ki smo jo kreirali. Potrebno je vnesti ime baze, uporabniško ime baze in geslo baze. Podatke smo pripravili v koraku 1. V okno Host Name vpišemo localhost. Poleg podatkov izberemo opcijo Drop Existing Tables za vsak primer, če so v naši bazi kakšni podatki in Install Sample data, da bomo imeli po namestitvi v portalu že nekaj vsebin Ostale nastavitve pustimo nespremenjene.

| pre-installation check | step 1                                                                |                       | Next                                                                             |
|------------------------|-----------------------------------------------------------------------|-----------------------|----------------------------------------------------------------------------------|
| icense                 |                                                                       |                       |                                                                                  |
| step 1                 | MySQL database configu                                                | uration:              |                                                                                  |
| tep 2                  | Setting up Joomla! to run on your                                     | Host Name             |                                                                                  |
|                        | server involves 4 simple steps                                        | localhost             | This is usually 'localhost'                                                      |
| tep 3                  | Please enter the hostname of the                                      | MySQL User Name       | Fither something as 'root' or a                                                  |
| top 5                  | server Joomla! is to be installed                                     | uporabniško ime       | username given by the hoster                                                     |
| ton 1                  | on.                                                                   | MySQL Password        | Enreite security using a nassword for                                            |
| tep 4                  | Enter the MySQL username,                                             | geslo baze            | the mysgl account is mandatory                                                   |
|                        | password and database name<br>you wish to use with Joomla!            | MvSQL Database Name   | Some hosts allow only a certain DB                                               |
|                        |                                                                       | naslov baze           | name per site. Use table prefix in this                                          |
|                        | Enter a table name prefix to be<br>used by this Joomla! install and   | MySQL Table Prefix    | ⊥ case for distinct Joomiai sites.                                               |
|                        | select what to do with existing                                       | ios_                  | ]                                                                                |
|                        | tables from former installations.                                     | Drop Existing Tables  |                                                                                  |
|                        | are an experienced Joomla! User<br>wanting to start with a completely | Backup Old Tables     | Any existing backup tables from former<br>Joomla! installations will be replaced |
| empty site.            | empty site.                                                           | 🗹 Install Sample Data | Don't uncheck this option unless you<br>are experienced in using Joomla!         |

Joomla! is Free Software released under the GNU/GPL License.

12/27

Nadaljujemo z namestitvijo in kliknemo na Next

Sledi vpis imena našega portala. Ime izberite poljubno. Predstavlja naj vsebino, ki bo prisotna na portalu.

| license |                                                                                                    |        |               |                          |  |
|---------|----------------------------------------------------------------------------------------------------|--------|---------------|--------------------------|--|
| step 1  | Enter the name of your                                                                                               | Joomla | site:         |                          |  |
| itep 2  | SUCCESSI                                                                                                    | Site   | Moja prva str | an                       |  |
| itep 3  | Type in the name for your Joomla!<br>site. This name is used in email<br>messages so make it something<br>meaningful |        | A             | e.g. The Home of Joomla! |  |
| tep 4   |                                                                                                    |        |               |                          |  |
|         |                                                                                                    |        |               |                          |  |
|         |                                                                                                    |        |               |                          |  |
|         |                                                                                                    |        |               |                          |  |
|         |                                                                                                    |        |               |                          |  |

Joomla! is Free Software released under the GNU/GPL License.

Po vnosu imen nadaljujemo z klikom na Next Sledi vnos podatkov za verifikacijo vašega portala.

| pre-installation check                                                                                                    | step 3                                                                                                    |                   |                                      | Next >: |  |                                                                                                    |
|----------------------------------------------------------------------------------------------------|----------------------------------------------------------------------------------------------------|-------------------|--------------------------------------|---------|--|----------------------------------------------------------------------------------------------------|
| license                                                                                                    |                                                                                                    |                   |                                      |         |  |                                                                                                    |
| step 1                                                                                                    | Confirm the site URL, pa                                                                                                    | th, admi          | n e-mail and file/directory chmods   |         |  |                                                                                                    |
| step 2                                                                                                    | If URL and Path look correct then                                                                                                | URL               | http://www. <b>tvoja stran</b>       |         |  |                                                                                                    |
|                                                                                                    | are not sure then please contact                                                                                                 | Path              | C:\Program Files\xampp\htdocs\levjos |         |  |                                                                                                    |
| step 3                                                                                                    | your ISP or administrator. Usually<br>the values displayed will work for                                                         | Your<br>E-mail    | levjos@moj.meil                      |         |  |                                                                                                    |
| step 4                                                                                                    | your site.                                                                                                    | Admin<br>password | geslo za administratorja             |         |  |                                                                                                    |
| Enter your e-mail address, this will<br>be the e-mail address of the site<br>SuperAdministrator.<br>The permission settings will be<br>used while installing Joomlal itself,<br>by the Joomla! addon-installers<br>and by the media manager. If you<br>are unsure what flags shall be<br>set, leave the default settings at<br>the moment. You can still change<br>these flags later in the site global<br>configuration. | File Permissions     Ont CHMOD files (use server defaults)     CHMOD files to:                                                   |                   |                                      |         |  |                                                                                                    |
|                                                                                                    |                                                                                                    |                   |                                      |         |  | by the Joomla! Isself,<br>by the Joomla! addon-installers<br>and by the media manager. If you<br>are unsure what flags shall be |
|                                                                                                    | set, leave the default settings at<br>the moment. You can still change<br>these flags later in the site global<br>configuration. |                   | imod airectories to:                 |         |  |                                                                                                    |

Joomla! is Free Software released under the GNU/GPL License.

Vpišemo samo podatke, ki manjkajo, za ostalo je poskrbela namestitev. Vpisati je potrebno veljavni e-poštni naslov in geslo za vstop v administracijo. Priporočam izbiro svojega gesla, ki si ga morate zapomniti, če boste želeli upravljati vaš portal. Po vnosu podatkov potrdite z ukazom Next.

| pre-installation check | step 4                                                  |                                 | View Site    | Administration |  |  |
|------------------------|---------------------------------------------------------|---------------------------------|--------------|----------------|--|--|
| license                |                                                         |                                 |              |                |  |  |
| step 1                 | Congratulations! Joomla! is                             | installed                       |              |                |  |  |
| step 2                 | Click the "View Site" button to start Joomla! site or   | PLEASE REMEMBER TO COMPLETELY   |              |                |  |  |
| step 3                 | "Administration" to take you to<br>administrator login. | REMOVE THE INSTALLAT            | ION DIRECTO  | JK1            |  |  |
| step 4                 |                                                         | Administration Logir            | n Details    |                |  |  |
|                        |                                                         | Username : ad<br>Password : lar | lmin<br>a025 |                |  |  |
|                        |                                                         |                                 |              |                |  |  |
|                        |                                                         |                                 |              |                |  |  |
|                        |                                                         |                                 |              |                |  |  |
|                        |                                                         |                                 |              |                |  |  |
|                        |                                                         |                                 |              |                |  |  |

Joomla! is Free Software released under the GNU/GPL License.

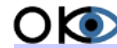

© Inštitut OKO, september 2007

Ponovno preverite in zapišite uporabniško ime in geslo, ki ga boste potrebovali za administracijo vašega portala. S tem korakom je namestitev končana. S klikom na View Site se nam pojavi varnostno opozorilo, ki nam sporoča, da moramo v mapi našega portala izbrisati mapo install.

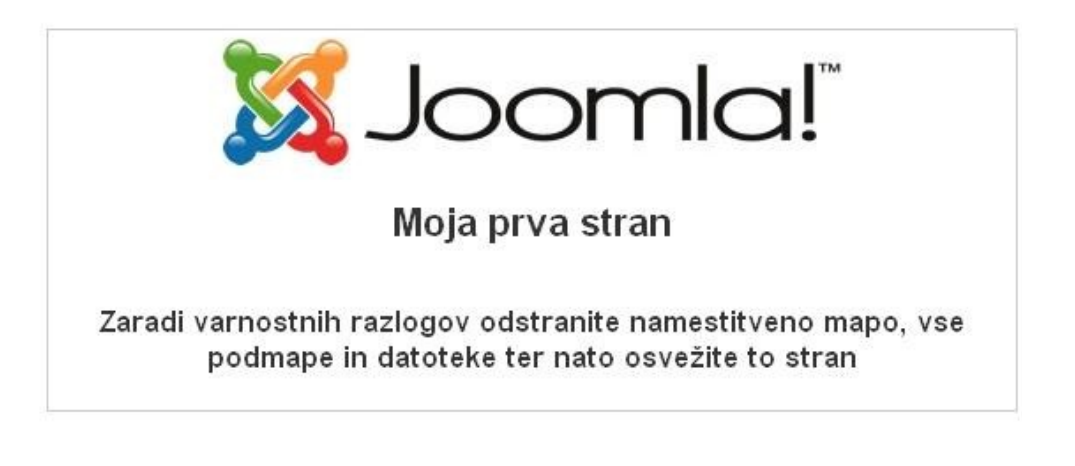

lzgled prve uspešno instalirane spletne strani

Mapo je potrebno izbrisati v celoti.

| 😂 nova                                       |          |               |                                                                 |          |                       |        |                              | _ 7 🗙     |
|----------------------------------------------|----------|---------------|-----------------------------------------------------------------|----------|-----------------------|--------|------------------------------|-----------|
| Datoteka Urejanje Pogled Priljubljene Orodja | Pomoč    |               |                                                                 |          |                       |        |                              | <b></b>   |
| 🔇 Nazaj 🔹 🕥 🛛 🏂 🔎 Iskanje 陵                  | Mape 📰 • |               |                                                                 |          |                       |        |                              |           |
| Naslov 🗁 D:\OKO-XAMPP\htdocs\nova            |          |               |                                                                 |          |                       |        |                              | 💌 🔁 Pojdi |
| Mape                                         | ×        |               | powered by smf.gif                                              |          | robots.txt            |        |                              |           |
| 🖃 🛅 OKO-XAMPP                                | ~        | administrator | 65 x 65                                                         | =        | Dokument z besedilom  |        | cache                        |           |
| 🗉 🚞 anonymous                                |          |               | GIMP image                                                      | =        | 1 KB                  |        |                              |           |
| 🗉 🚞 apache                                   |          |               |                                                                 |          |                       |        |                              |           |
| Cgi-bin                                      |          | components    | editor                                                          |          | help                  |        | images                       |           |
| FileZillaFTP     Genetics                    |          |               |                                                                 |          |                       |        |                              |           |
| Contrib                                      |          |               |                                                                 |          |                       | $\sim$ |                              |           |
| Contrato<br>forbidden                        |          | includes      | installation                                                    |          | language              |        | mambots                      |           |
| 🗉 🦲 moodle                                   |          | Detedite      | w britania mane                                                 |          |                       |        |                              |           |
| 🛨 🗀 nova                                     |          | Formula       | ev brisanja mape                                                | <b>Ľ</b> | <b>2</b>              |        | CHANGELOG.php                |           |
| i restricted                                 |          | media         | Ali ste prepričani, da želite odstraniti mano vinstallations in | vreči    | plates                |        | Datoteka PHP<br>100 KB       |           |
| 🗉 🧰 slojoomla                                |          | 2             | njeno vsebino v koš?                                            |          |                       |        | 10010                        |           |
| 🗷 🧰 test                                     |          | configu       |                                                                 |          | pals.php              | =      | htaccess.txt                 |           |
| 🖿 🧰 xampp                                    |          | 5 KB          |                                                                 |          | oteka PHP<br>B        | =      | Dokument z besedilom<br>5 KB |           |
| 🛄 Install                                    |          |               |                                                                 |          |                       |        |                              |           |
| Conses     MercuryMail                       |          | index.p       | <u>Da</u>                                                       | Ne       | TALL.php              | 100    | LICENSE.php                  |           |
| 🗉 🧰 moodledata                               |          | 9 KB          | 6 KB                                                            |          | S KB                  | 2      | 18 KB                        |           |
| 🗉 🦲 mysql                                    |          |               |                                                                 |          |                       | _      |                              |           |
| 🗉 🚞 peri                                     |          | mainbody.php  | offline.php                                                     |          | offlinebar.php        | 100    | pathway.php                  |           |
| 🗉 🧰 php                                      |          | 1 KB          | S KB                                                            |          | o acucera PMP<br>3 KB | 2      | 1 KB                         |           |
| 🗉 🦳 ohoMvAdmin                               |          |               |                                                                 |          |                       |        |                              |           |

Po izbrisu mape in osvežitve slike, se nam pojavi vsebina portala SloJoomla z osnovnimi vsebinami.

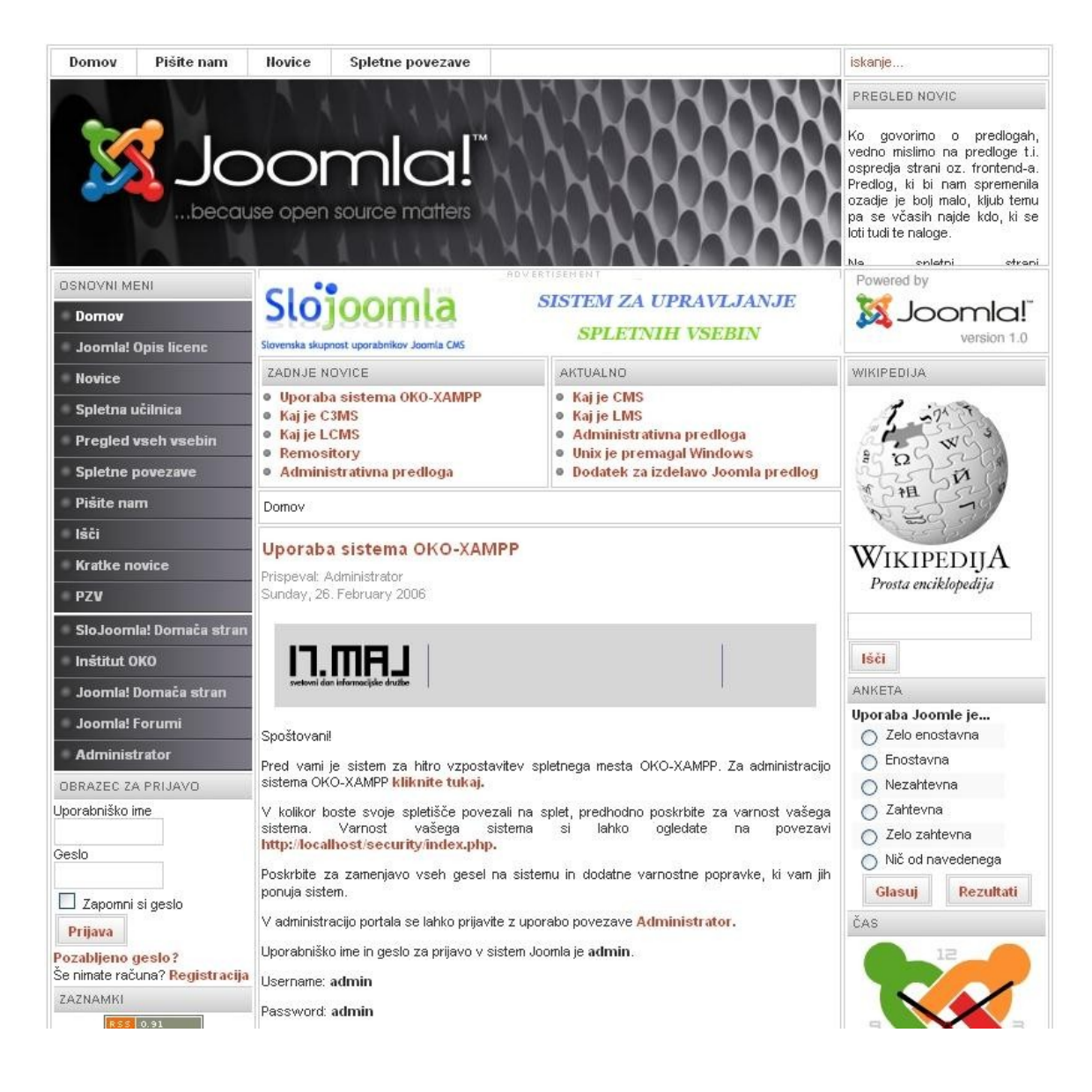

### 2.6. 5. KORAK – seznanjanje s portalom

Sprehodite se po meniju, oglejte si vsebine in možnosti, ki jih ponuja portal. Kasneje boste lahko vse vsebine prikrojili svojim potrebam, vendar je dobro, da si stvar najprej ogledate. Po pregledu vsebin, pojdite korak naprej v administracijo, ki pa je malo bolj zahtevna, ampak brez bojazni. Še vsak se je naučil pa se boste tudi vi.

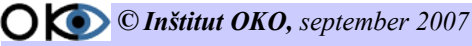

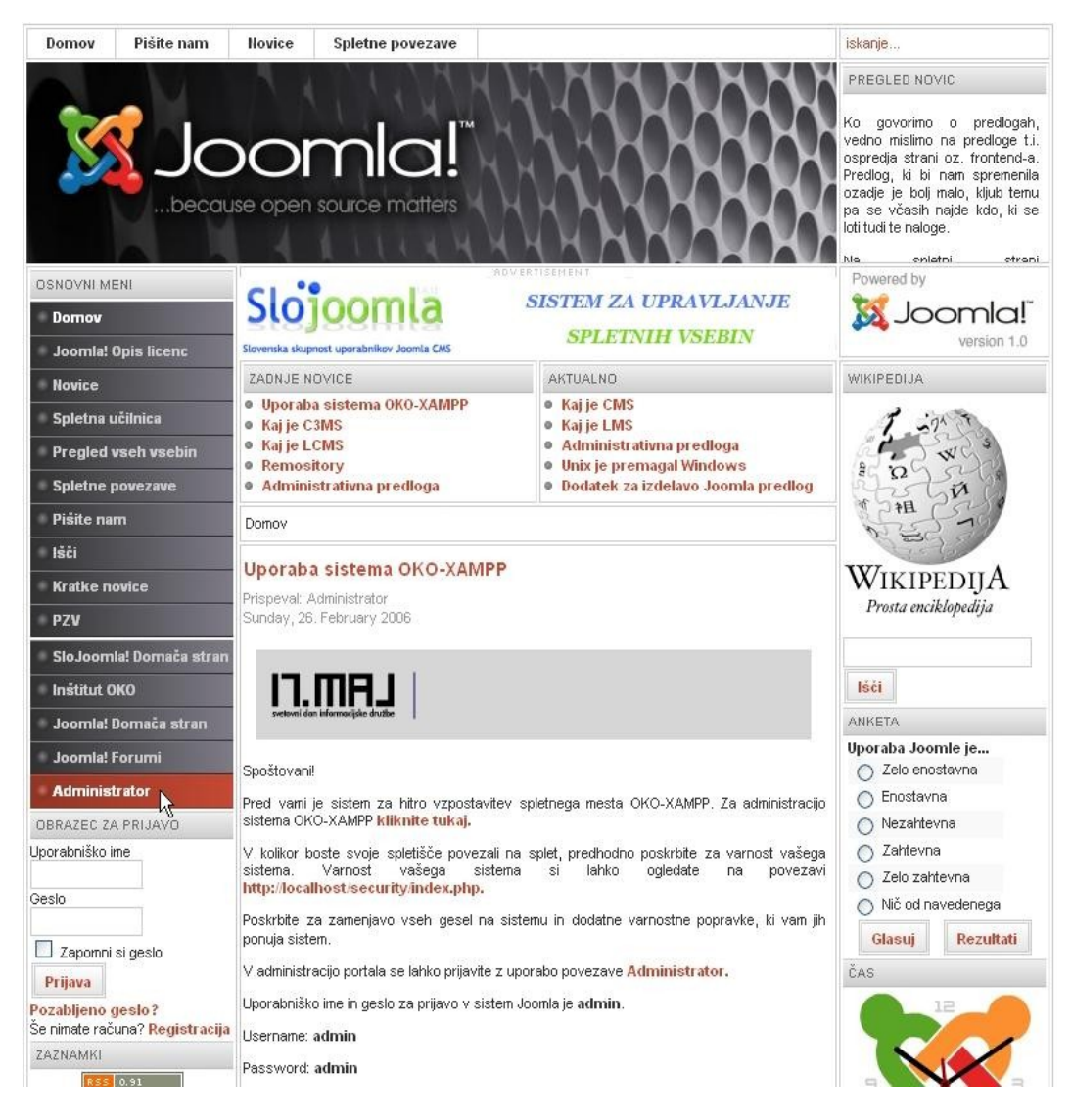

V meniju izberemo Administrator in kliknemo.

| Sloj            | oomla                      |
|-----------------|----------------------------|
| Slovenska skupn | ost uporabnikov Joomla CMS |
| Č               |                            |
|                 |                            |
|                 | za upravljanje vsebin      |

Vpišemo uporabniško ime ( default je admin) in geslo, ki smo ga določili pri instalaciji

Odpre se novo okno za prijavo v administracijo:

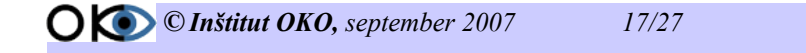

V prvo okence vpišite admin v drugo geslo, ki ste ga določili pri zadnjem koraku namestitve.

Odpre se vam administrativni del, kjer lahko spreminjate funkcionalnost vašega portala in dodajate vsebine.

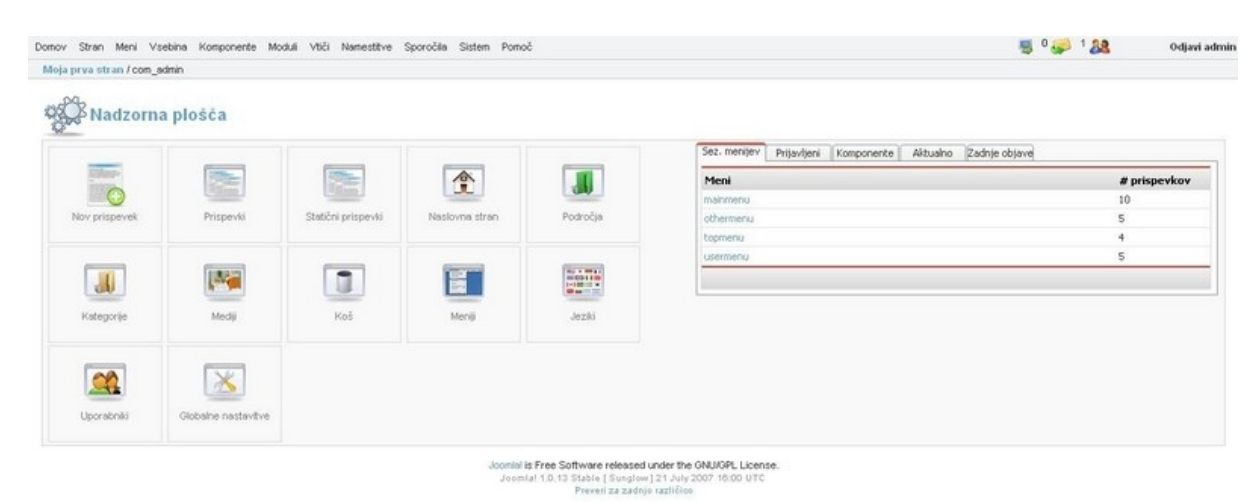

#### 2.7. 6. KORAK – administracija SloJoomle

Preden se lotite klikanja in urejanja, si oglejte še nekaj slik, za lažjo predstavo. Bodite pazljivi na nastavitve in jih ne spreminjajte, če niste prepričani v poznavanje.

2.7.1. Sprememba nastavitev admin uporabnika

Prvi korak je pregled nastavitev admin uporabnika. Spremenimo nastavitve in jih nastavimo po svoje zaradi varnosti.

V spustni meniju izberemo meni stran in opcijo Upravitelj uporabnikov.

| 🔀 SloJoomk             | a skrbništvo         | -                     | -                    | _                                                       |                                                       |                   | version La   |
|------------------------|----------------------|-----------------------|----------------------|---------------------------------------------------------|-------------------------------------------------------|-------------------|--------------|
| Domov Stran Meni Va    | sebina Komponente Mo | duli Vtiči Namestitve | Sporočila Sistem Pom | DČ                                                      |                                                       | 🜉 0 🥪 0 🤱         | Odjavi admin |
| Slo Joc 🔀 Globalne nas | stavitve             |                       |                      |                                                         |                                                       |                   |              |
| 🔪 📰 Upravitelj jez     | ikov 🕨               |                       |                      |                                                         |                                                       |                   |              |
| Media upravi           | janje                |                       |                      |                                                         |                                                       |                   |              |
| Predogled              | •                    |                       |                      |                                                         |                                                       |                   |              |
| Statistika             |                      |                       |                      |                                                         | bez. mennevi Prijavljeni Komponente Aktua             | ino Zadnje objave |              |
| 🕵 Upravitelj pre       | edlog                | and the second        |                      |                                                         | Meni                                                  | # prispe          | evkov        |
| Upravitelj kos         | sa                   |                       |                      |                                                         | mainmenu                                              | 16                |              |
|                        | evki                 | Stationi prispevki    | Nasiovna stran       | Podrocja                                                | othermenu                                             | 5                 |              |
|                        |                      |                       |                      |                                                         | topmenu                                               | 4                 |              |
|                        | 100,822              |                       |                      |                                                         | Gormond                                               | ,                 |              |
|                        | 1500                 |                       |                      |                                                         |                                                       |                   |              |
| Kategorije             | Mediji               | Koš                   | Meniji               | Jeziki                                                  |                                                       |                   |              |
|                        |                      |                       |                      |                                                         |                                                       |                   |              |
|                        |                      |                       |                      |                                                         |                                                       |                   |              |
|                        | X                    |                       |                      |                                                         |                                                       |                   |              |
| Line and the line      |                      |                       |                      |                                                         |                                                       |                   |              |
| Oporabriki             | Giubaine hastavitve  |                       |                      |                                                         |                                                       |                   |              |
|                        |                      |                       |                      |                                                         |                                                       |                   |              |
|                        |                      |                       | Joomla!<br>Joom      | is Free Software released<br>Ia! 1.0.13 Stable [Sunglow | under the GNU/GPL License.<br>121 July 2007 16:00 UTC |                   |              |
|                        |                      |                       |                      | Preveri za zadnio                                       | o različico                                           |                   |              |

Po kliku na Upravitelj uporabnikov se odpre novo okno.

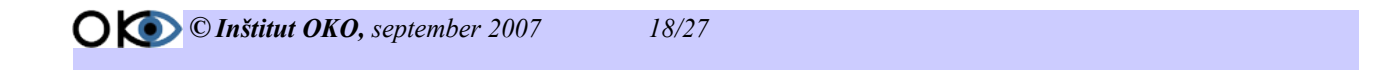

| Podrobnosti o uporabni    | ku                                                                                                    |                                 |
|---------------------------|----------------------------------------------------------------------------------------------------|---------------------------------|
| lme:                      | Vaše pravo ime                                                                                                    |                                 |
| Uporabniško ime:          | Uporabniško ime                                                                                                    |                                 |
| E-pošta:                  | vaš pravilni E-mail                                                                                                    |                                 |
| Novo geslo:               | vpišite vaše geslo                                                                                                    |                                 |
| Preverjanje gesla:        | in še enkrat potrdite                                                                                                    |                                 |
| Skupina:                  | Public Frontend<br>. · Registered<br>. · Author<br>. · Editor<br>. · Publisher<br>· Public Backend<br>· Manager<br>· Administrator<br>· Super Administrator | morate biti super administrator |
| Blokiraj uporabnika       | 💿 Ne 🔘 Da                                                                                                    |                                 |
| Sprejem sistemske E-pošte | 🔿 Ne 💿 Da                                                                                                    |                                 |
| Datum registracije        | 2007-10-05 22:46:04                                                                                                    |                                 |
| Datum zadnjega obiska     | 2007-10-16 10:48:07                                                                                                    |                                 |

Pri vpisu pazite na podatke in si jih shranite!

#### 2.7.2. Priprava in nameščanje predlog, komponent in modulov

Preden se lotite namestitve predloge prve strani, komponente ali modula si ga najprej prenesite v svojo mapo na lokalnem računalniku, da jih kasneje ne iščete. Veliko predlog modulov in komponent dobite poslovenjenih na portalu <u>www.slojoomla.si</u>. Tako boste imeli vse v slovenskem jeziku. Seveda obstaja na spletu ogromno teh dodatkov, tako da s tem ne boste imeli težav.

Poskušajmo spremeniti predlogo.

Odpremo spustni menu Namestitev in izberemo predlogo strani.

| ov Stran Meni V      | sebina Komponente Mod | uli Vtiči Namestitve                     | Sporočila Sistem Porno     | 5                                    |                                                     | 👼 0 🥪 1 🎎 🛛 Odjavi a |
|----------------------|-----------------------|------------------------------------------|----------------------------|--------------------------------------|-----------------------------------------------------|----------------------|
| ja prva stran / con_ | amin<br>a plošča      | Su Predloge<br>Su Administr<br>Su Jeziki | strani<br>rativne predloge |                                      |                                                     |                      |
|                      |                       | Ste Kompone                              | ente                       |                                      | Sez. menijev Prijavljeni Komponente Aktualno Zadnje | objave               |
| RIP-                 | 1000                  | Viči                                     |                            |                                      | Meni                                                | # prispevkov         |
|                      | (Slime)               |                                          |                            | Carlo                                | mainmenu                                            | 10                   |
| Nov prispevek        | Prispevki             | Statični prispevki                       | Naslovna stran             | Področja                             | othermenu                                           | 5                    |
|                      |                       |                                          |                            |                                      | topmenu                                             | 4                    |
|                      |                       |                                          |                            | No 100 41<br>00 00 4100<br>1-00 11 1 | usermenu                                            | 5                    |
| Kategorije           | Mediji                | Koš                                      | Meriji                     | Jeziki                               |                                                     |                      |
| Uporaterilis         | Giobalne nastavitve   |                                          |                            |                                      |                                                     |                      |

Odpre se okno za nameščanje predlog.

| 💥 SloJoomla skrbništvo                                                                                                    |                                                     |                                                        |           | uersin Le         |
|----------------------------------------------------------------------------------------------------|-----------------------------------------------------|--------------------------------------------------------|-----------|-------------------|
| Domov Stran Meni Vsebina Komponente Moduli Vtiči Namestitve Sporočila Sistem Pomoč                                                                                             |                                                     |                                                        | 👼 º 🥪 º 🎎 | Odjavi admin      |
| Slo Joomla portal / com_installer                                                                                                    |                                                     |                                                        |           | Q<br>Pomoč        |
| Opozorilo: Namešćanje tujih razširitev lahko ogrozi varnost tvojega strežnika. Nadgrac<br>Za već informacij, kako obdržati straqni varne, glej <u>Joomia' Security Forum</u> . | lnja Joomle ne bo pos                               | sodobila teh razširitev.                               |           |                   |
| Namesti novo predlogo [ Stran ]                                                                                                    |                                                     |                                                        |           | Nazaj na predloge |
| Naloži paketno datoteko                                                                                                    |                                                     |                                                        |           |                   |
| Paketna datoteka: Brskaj                                                                                                    | Prenesi in names                                    | i datoteko                                             |           |                   |
| Namesti iz mape                                                                                                    |                                                     |                                                        |           |                   |
| Namestitvena mapa: D:\DKD-XAMPP\htdocs\slojoomla\administrator\components\com_insta                                                                                            |                                                     |                                                        |           |                   |
|                                                                                                    | media/                                              | Zapisljivo                                             |           |                   |
|                                                                                                    | administrator/templat                               | es/ Zapisljivo                                         |           |                   |
|                                                                                                    | templates/                                          | Zapisljivo                                             |           |                   |
|                                                                                                    | images/stories/                                     | Zapisljivo                                             |           |                   |
| Joomla! is<br>Joomla                                                                                                    | Free Software released<br>1.1.0.13 Stable [ Sunglow | under the GNU/GPL License.<br>] 21 July 2007 16:00 UTC |           |                   |

Kliknemo na Brskaj in na disku poiščemo mapo, kjer hranimo predloge. Izberemo ustrezno predlogo, ki smo jo pripravili, in kliknemo na Prenesi in namesti datoteko.

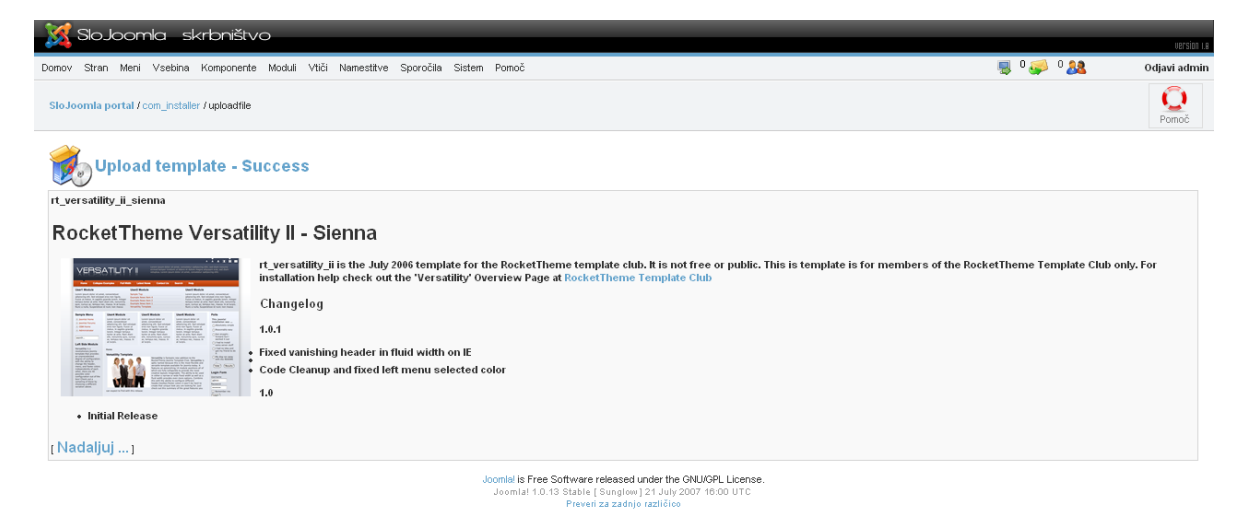

Po uspešni namestitvi se prikaže okno z predogledom predloge in opisom. Nadaljujemo s klikom na Nadaljuj.

| 🐹 s     | lo.Jooml        | la skrbništvo                                  |                                                                                                    |           | _              |                            | version i.e  |
|---------|-----------------|------------------------------------------------|----------------------------------------------------------------------------------------------------|-----------|----------------|----------------------------|--------------|
| Domov S | stran Meni '    | Vsebina Komponente Moduli Vtiči Namestitve Spo | očila Sistem Pomoč                                                                                                    |           |                | 🗏 <sup>0</sup> 🥪 0 🤱       | Odjavi admin |
| SloJoon | nia portal / co | m_templates                                    |                                                                                                    | Privzeto  | Dodeli Izbriši | Uredi HTML Uredi CSS Novo  | O<br>Pomoč   |
| Ŗ       | Upravit         | elj predlog [Stran]                            |                                                                                                    |           |                | Predogled                  | predloge 🗹   |
| #       |                 | Ime                                            | Privzeta Dodeljena Avtor                                                                                                    | Različica | Datum          | Avtorjev URL               |              |
| 1       | $\circ$         | madeyourweb                                    | Marc Hinse                                                                                                    | 1.3       | 15 09 2005     | http://www.madeyourweb.com |              |
| 2       | 0               | rhuk_solarflare_ii                             | y rhuk                                                                                                    | 2.2       | 10/20/05       | http://www.rockettheme.com |              |
| 3       | 0               | rt versatility ii sienna                       | rhuk                                                                                                    | 1.0.1     | 06/29/06       | http://www.rockettheme.com |              |
|         |                 | rt_versatility_ii_sienna                       | << Začetek < Nazaj 1 Naprej > Konec >>                                                                                                    |           |                |                            |              |
|         |                 |                                                | Prikaži # 30 💌 Rezultati 1 - 3 od 3                                                                                                    |           |                |                            |              |
|         |                 |                                                | Joomia II ne Sottware released under the GRUPPL Lobres.<br>Joomial 10.35 stable [Sunglew] 21.03/2007 16:00 UTC<br>Preveri za zadnjo različico |           |                |                            |              |

S postavitvijo miške na tekst predloge se pokaže slika videza predloge

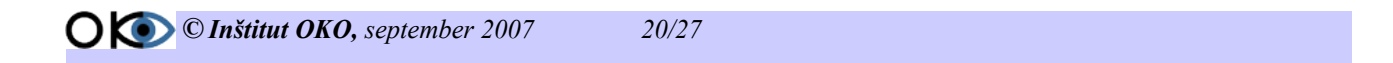

Če želimo, da bo predloga vidna v ospredju, jo moramo določiti. To storimo tako, da vstavimo piko v okence, kjer se predloga nahaja. Po izbiri predloge v vrhnjem okencu kliknemo na privzeto, s tem zamenjamo predlogo strani

Stran si lahko ogledamo kar iz administracije, če odpremo spustni meni Stran in predogled strani. Če smo z njo zadovoljni, jo pustimo, sicer si izberemo na disku novo predlogo in ponovimo postopek.

Na enak način se nameščajo tudi moduli in komponente. Potrebno je vedeti, da vsak modul ali komponenta predstavlja svojo funkcijo na spletnem portalu. V ta namen so v \*.zip datotekah readme datoteke, kjer pridobimo informacije o delovanju in funkcionalnosti komponente ali modula. Na portalu SloJoomla so pripravljene komponente, moduli in predloge v slovenskem jeziku; do njih pridemo, če izberemo možnost razširitve. Ob vsaki datoteki je kratek opis.

Če želite, da bo vaš portal varen pred vdori, izbirajte in nameščajte le tiste komponente in module, ki jih res potrebujete. Pred namestitvijo se na ustreznih forumih prepričajte o varnosti komponente ali modula.

### 2.8. 7. KORAK – vnos vsebin

Preden pričnemo z vnosom in pripravo vsebin, jih moramo predhodno ovrednotiti na način statičnih in dinamičnih vsebin. Ustrezno moramo pripraviti področja in kategorije, za enostaven pregled in vnos vsebin. Priprava ustrezne strategije je zelo pomembna za prihodnost našega portala, ker nam lahko prihrani veliko dela in truda. Po pripravi strategije se lotimo priprave področij in kategorij.

#### 2.8.1. Izdelava področja

V spustnem meniju Vsebine izberemo Upravljanje področij.

Odpre se okno za področij. Novo področje odpremo z klikom na ikono Novo v desnem delu okna.

| 🐹 s      | SloJoon        | nla | skrbništvo                  |                                       |              |                                          |           |                |                            | version i.e  |
|----------|----------------|-----|-----------------------------|---------------------------------------|--------------|------------------------------------------|-----------|----------------|----------------------------|--------------|
| Domov S  | Stran Meni     | Vse | ibina Komponente Moduli '   | Vtiči Namestitve Sporočila Sistem Por | noč          |                                          |           |                | 📕 O 🥔 O 🎎                  | Odjavi admin |
|          |                | 3   | Vsebina po področjih        |                                       |              |                                          |           |                |                            | Ô            |
| SloJoor  | mia portal / i | 3   | Vse postavke vsebine        |                                       |              |                                          | Privzeto  | Dodeli Izbriši | Uredi HTML Uredi CSS Novo  | Pomoč        |
| -        |                | 3   | Upravitelj statičnih vsebin |                                       |              |                                          |           |                |                            |              |
|          | Uprav          | 0   | Upravitelj področij         | ]                                     |              |                                          |           |                | Predoaled                  | predloge 🔽   |
| <u> </u> | <u> </u>       | 0   | Upravitelj kategorij        |                                       |              |                                          |           |                |                            |              |
| #        |                | 3   | Upravitelj prve strani      | Privzeta                              | Dodeljena    | Avtor                                    | Različica | Datum          | Avtorjev URL               |              |
| 1        | 0              | 3   | Upravitelj arhivov          |                                       |              | Marc Hinse                               | 1.3       | 15 09 2005     | http://www.madeyourweb.com |              |
| 2        | 0              | 3   | ∀tisi strani                | ✓                                     |              | rhuk                                     | 2.2       | 10/20/05       | http://www.rockettheme.com |              |
| 3        | 0              |     | rt_versatility_i_sienna     |                                       |              | rhuk                                     | 1.0.1     | 06/29/06       | http://www.rockettheme.com |              |
|          |                |     |                             |                                       | << Zače      | tek < Nazaj 1 Naprej > Konec >>          |           |                |                            |              |
|          |                |     |                             |                                       | Pr           | ikaži # 🛛 🔽 Rezultati 1 - 3 od 3         |           |                |                            |              |
|          |                |     |                             | Jooml                                 | is Free Soft | ware released under the GNU/GPL License. |           |                |                            |              |

Joomlal is Free Software released under the GNU/GPL License Joomlal 1.0.13 Stable [Sunglow] 21 July 2007 16:00 UTC Preveri za zadnjo različico

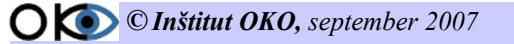

| 🔀 SloJoomla skrbništvo                                            | _                                |                                | _                                  |               |             | _                 | _               |              |
|-------------------------------------------------------------------|----------------------------------|--------------------------------|------------------------------------|---------------|-------------|-------------------|-----------------|--------------|
| Domov Stran Meni Vsebina Komoonente Moduli Vtiči Namestitve Sporo | ila Sistem Pomoč                 |                                |                                    |               |             | 5                 | 0 🚙 0 👧         | Odiavi admin |
| Sto Joomla portal / con_sections                                  |                                  |                                |                                    |               | Objavi      | ži<br>Kopiraj Izb | riši Vredi Novo | Pomoč        |
| Upravitelj področij                                               |                                  | Banauna                        | Vrotni                             |               |             |                   |                 |              |
| # 🗌 Ime področja                                                  | Objavljeno                       | razvrsti                       | red 🕅                              | Dostop        | ID področja | # kategorij       | # dejavnih      | #vkošu       |
| 1 🔲 Novice ( Novice )                                             | 2                                | *                              | 1                                  | Public        | 1           | 1                 | 5               | 0            |
| 2 Pregled novic ( Pregled novic )                                 | 2                                | * •                            | 2                                  | Public        | 2           | 1                 | 3               | 0            |
| 3 🔲 Pogosto zastavljena vprašanja ( PZV )                         | 2                                | *                              | 3                                  | Public        | 3           | 1                 | 4               | 0            |
|                                                                   | << Z                             | ačetek < Naz:                  | aj 1 Naprej ≻ Kor                  | nec >>        |             |                   |                 |              |
|                                                                   |                                  | Prikaži # 🗌                    | 30 💌 Rezultat                      | i 1 - 3 od 3  |             |                   |                 |              |
|                                                                   | Joomlal is Free<br>Joomlal 1.0.1 | Software rele<br>3 Stable [ Su | ased under the (<br>nglow]21 July2 | GNU/GPL Licer | ise.        |                   |                 |              |

V meniju Področje določimo, kam bodo članki shranjeni. Področje je omara v naši sobi, kjer shranjujemo svoje stvari, v tem primeru članke. Določimo ime področja (primer: šport). Dobro je, da vnesemo Naslov in področno ime enako.

| 30100                                                                                 | mla skrbništvo                                                                                                    |                                      | 1.00                  |
|---------------------------------------------------------------------------------------|----------------------------------------------------------------------------------------------------|--------------------------------------|-----------------------|
| nov Stran Mer<br>Ioja prva stran /                                                    | n Visebna Komponerte Modus Vbci Namestitve Sporocea Sistem Ponoc                                                                                                    | Naloži Strani                        | Viporski Prekšči Pomo |
| Podr                                                                                  | očje: Novo [Novo področje]                                                                                                    |                                      |                       |
| Podrobnosti po                                                                        | dročja                                                                                                    |                                      |                       |
| Ladeva                                                                                | Content                                                                                                    | Doseggive postavke menja po strantvi |                       |
| vaisiuv.                                                                              | Drawne novce                                                                                                    | M0SImage mape                        |                       |
| roorocje me.                                                                          | Unevne novice                                                                                                    | Vie                                  |                       |
| vrstni red.                                                                           | Volvenenena na zeorge messo, urejevanje se ianko nadaguje, ko snranke spremienze.                                                                                                    | Né                                   |                       |
| pana.                                                                                 | · Selectimage ·                                                                                                    | 1                                    |                       |
| Raven dostopa:<br>Objavljeno:                                                         | Registered Special                                                                                                    | Pinat                                |                       |
| <ul> <li>? ? @ □</li> <li>- x, x' ≡</li> <li>- Styles - ∞</li> <li>M № № ?</li> </ul> | 1 B ≠ U ⊞ ⊟ (# (# 44 *** 2 ¥ 42 ** 2 ₩ 43 *** 2 ¥ 42 ** 2 ₩ 43 *** 44 *** 2 ¥ 42 ** 2 ₩ 43 *** 4 *** 4 *** 1 *** 4 *** 4 *** 6 *** 4 *** 4 *** 6 *** 4 *** 4 *** 4 *** 4 *** 6 *** 6 **** 6 *** 6 *** 6 *** 6 **** 6 *** 6 **** 6 **** 6 **** |                                      |                       |
|                                                                                       |                                                                                                    |                                      |                       |

Po vnosu podatkov področje shranimo s klikom na disketo Shrani.

#### 2.8.2. Izdelava kategorije

Po kreiranju področja določimo ustrezne kategorije. V vsakem področju je lahko več kategorij (primer: v področju šport so lahko kategorije smučanje, veslanje, tenis, ...). Za dodajanje kategorij moramo izbrati ustrezno področje. Izberemo ga v meniju Vsebine, Vsebina po področjih. V ustreznem področju izberemo opcijo kategorije.

| 🐹 SloJoomla skrbništvo                                                                                                    |                                                                                                    | _                         | _                      | _      |             | _                 | _          | UPPSIDE LR   |
|----------------------------------------------------------------------------------------------------|----------------------------------------------------------------------------------------------------|---------------------------|------------------------|--------|-------------|-------------------|------------|--------------|
| Donov Stran Meni Vsebina komponente Modul<br>Vsebina po področjih<br>Sto-Joomla portal / 0<br>Vsebina po področjih<br>Vsebina po področjih<br>Vsebina po področjih<br>Vsebina po področji<br>Vsebina področji<br>Vsebina področji | Vili2     Namestitve     Sport     Image: Sport       Sport     Image: Sport     Image: Sport       Novice     Image: Sport     Image: Sport       Pregled novice     Image: Sport Katego       Image: Sport     Image: Sport Katego | Pomoč<br>ke<br>vrije<br>S | ection saved           |        | Objavi      | i Kopiraj Izbriši | 0 I A      | Odjavi admin |
| Ime področ     Grudnog prio obali                                                                                                    | Obja                                                                                                    | vljeno Pono<br>razvr      | no Vrstni 🗞<br>sti red | Dostop | ID področja | #kategorij        | # dejavnih | #vkošu       |
| 2 Novice (Novice )                                                                                                    |                                                                                                    | -<br>-                    | - 2                    | Public | 1           | 1                 | 5          | 0            |
| 3 Pregled novic ( Pregled novic )                                                                                                    |                                                                                                    | <b>~</b>                  | • 3                    | Public | 2           | 1                 | 3          | 0            |
| 4 🔲 Pogosto zastavljena vprašanja (PZV.)                                                                                                    |                                                                                                    | <b>~</b>                  | 4                      | Public | 3           | 1                 | 4          | 0            |
| << Začetek < Nazaj 1 Naprej > Konec >><br>Prikoži # 30 w Rezuktal 1 - 4 od 4<br>Joonial is Free Sottware released under the GNUCPL License.                                                                                                    |                                                                                                    |                           |                        |        |             |                   |            |              |

Kategorije so v prispodobi predali v omari, kamor shranjujemo vsebine. Vsaka vsebina, ki jo napišemo, se shranjuje v točno določeno kategorijo, kategorije pa v področja.

Po izbiri opcije kategorije v področju kreiramo novo kategorijo s klikom na ikono Novo

| 🔀 SloJoomla skrbništvo                                                             |                                                                                    |                     |                    |          |         |               |           |              |
|------------------------------------------------------------------------------------|------------------------------------------------------------------------------------|---------------------|--------------------|----------|---------|---------------|-----------|--------------|
| Parau Stran Mani Vaakina Kamaasanta Maduli Vilä Nanastitus Saarašila Sistam Damaš  |                                                                                    |                     |                    |          |         | <b>0</b> 🖂 0  | <b>a</b>  | Odiavi admin |
| Duniuv Skali vieni všesina Komponente woduli vito Namestive Sporocila Sistem Ponoc |                                                                                    |                     |                    |          |         |               | <b>94</b> | Odjavi admin |
| Slo Joomla portal / com_categories                                                 |                                                                                    | Objavi              | Prekliči<br>objavo | Premakni | Kopiraj | Izbriši Urec  |           | Pomoč        |
| Upravitelj kategorij [ Content: Šport ]                                            |                                                                                    |                     |                    |          |         |               |           |              |
| # 🔲 Ime kategorije                                                                 | Objavljeno                                                                         | Ponovno<br>razvrsti | Razvrsti           | 6        | Dostop  | ID kategorije | # aktivno | #koš         |
| << Začetek < N                                                                     | azaj Naprej > Konec >>                                                             |                     |                    |          |         |               |           |              |
| Prikaži #                                                                          | 30 💌 No records found.                                                             |                     |                    |          |         |               |           |              |
| Joomla' is Free Software re<br>Joomla 1.0.13 Stable [<br>Pevera 1                  | Neased under the GNU/GPL L<br>Sunglow ] 21 July 2007 18:00  <br>a zadnjo različico | icense.<br>UTC      |                    |          |         |               |           |              |

Vnesemo naslov in ime kategorije.

Po vnosu podatkov kategorijo shranimo.

| 🔀 SloJoomla               | skrbništvo                                                                           | version ca                                      |
|---------------------------|--------------------------------------------------------------------------------------|-------------------------------------------------|
| Domov Stran Meni Vseb     | ina Komponente Moduli Vtiči Namestitve Sporočila Sistem Pomoč                        | 🛒 0 🥪 🛛 0 djavi admin                           |
| SloJoomla portal / com_cs | legaties / new                                                                       | Naloži Virrani Uporabi Prekšiči Pomoč           |
| 📕 Kategorija              | : New [:]                                                                            |                                                 |
| Podrobnosti kategorije    |                                                                                      |                                                 |
| Naslov aktegorije:        | Smučanje                                                                             | Povezave menija bodo na voljo, ko shranite      |
| lme kategorije:           | Smučanje                                                                             |                                                 |
| Področje:                 | Šport                                                                                | MOSImage mape                                   |
| Razvrščanje:              | Novi elementi na zadnje mesto. Urejevanje se lahko nadaljuje, ko shranite spremembe. | Uporabi nastavitve področja                     |
| Slika:                    | - Select Image -                                                                     | Vse                                             |
| Položaj slike:            | Levo 🔽                                                                               | Nic                                             |
| Raven dostopa:            | Predicated Speed                                                                     | / /easygaley/ /easygaley/vized /easygaley/vized |
| Objavljeno:               | 🔿 Ne 💿 Da                                                                            | /easygallety/thumbs                             |
| Opis:                     |                                                                                      | /easygallery/thumbs/14<br>/food                 |
|                           | Joomial is Free Software released under the ONUGPL Li                                | 2 trut                                          |
|                           | Joomlal 1.0.13 Stable [Sunglew] 21 July 2007 16:00 U<br>Preveri za zadnjo različico  | UTC                                             |
|                           |                                                                                      |                                                 |
|                           |                                                                                      |                                                 |

23/27

Področja in kategorije pripravimo pred začetkom vnosa vsebin, v nasprotnem primeru ne bomo mogli določiti, kam naj se določene vsebine shranjuje. Najbolje je, da si pripravimo shemo vsebin, ki jih bomo na spletnem portalu prikazovali.

Primer:

| STATISTIKA     | PODROČJE   |
|----------------|------------|
| Lokalna tekma  | Kategorij  |
| Občinska tekma | Kategorija |
| Državna tekma  | Kategorija |
| IGRALCI        | PODROČJE   |
| Lokalni tim    | Kategorija |
| Občinski tim   | Kategorija |
| Državni tim    | Kategorija |
|                |            |

Pripravili smo področje, kategorijo, preostane nam samo še kreiranje vsebine. Nove prispevke lahko dodajamo iz nadzorne plošče s klikom na ikono Nov prispevek.

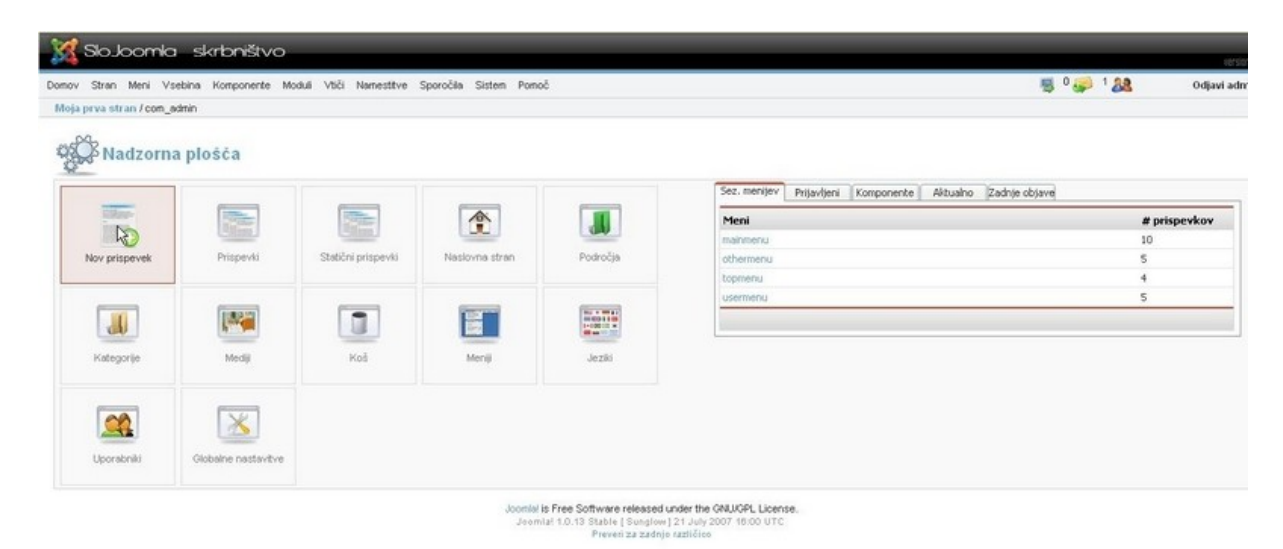

Odpre se nam okno, kje naredimo naslov vsebine in vzdevek naslova. V meniju področje, izberemo, v katero področje bomo shranili vsebino. Izbrati je potrebno tudi kategorijo v meniju kategorija. Če hočemo, da se nam kategorija prikaže, moramo klikniti zgoraj v ukazni vrstici uporabi, šele potem lahko določite kategorijo.

| Slo.Joomla                                | skrbništvo                       |                                  |                     | _                                 | _                                      | . version ( a                                   |
|-------------------------------------------|----------------------------------|----------------------------------|---------------------|-----------------------------------|----------------------------------------|-------------------------------------------------|
| Domov Stran Meni Vse                      | ebina Komponente Moduli Vtiči Na | nestitve Sporočila Sistem Pornoč |                     |                                   |                                        | 👼 0 🥪 1 🎎 🛛 Odjavi admin                        |
| Moja prva stran / com_co                  | ontent / new                     |                                  |                     |                                   | Predogled Nakoži                       | Shrani Uskabi Prekliči Pomoć                    |
| Prispeve                                  | k: Novo                          |                                  |                     |                                   |                                        | Uporabi                                         |
| Podrobnosti o prispev                     | ku                               |                                  |                     | Objava Slike                      | Parametri Meta                         | Info Povezava v me                              |
| Naslov:                                   | Prva novica                      | Področje:                        | Dnevne novice       | O objavi                          |                                        |                                                 |
| Vzdevek naslova:                          | Prva novica                      | Kategorija:                      | Izberite kategorijo | Prikaži na prvi strani:           |                                        |                                                 |
| Uvodno besedilo: (zahteva                 | (one                             |                                  |                     | Objavljeno:                       |                                        |                                                 |
| ⑦ (*) (*) (*) (*) (*) (*) (*) (*) (*) (*) | /⊻⊟⊟≇≇#***~2<br>■■  == =*%+      | X 44 65 68 68 68 45<br>5         |                     | Raven dostopa:                    | Public<br>Registered<br>Special        |                                                 |
| - Styles - 💌 - Fort fa                    | amily - 💉 - Font size - 💉 😗 🕯    | Ω 🛄 🕫 🕫 - Format - 💌             |                     | Avtorjev vzdevek:                 |                                        |                                                 |
|                                           | R R 4 🖬 🙂 🖪 🔅                    |                                  |                     | Spremeni ustvarjalca:             | Administrator 💌                        |                                                 |
|                                           |                                  |                                  | 1                   | Vrstni red:                       | Novi elementi za prvo me<br>spremembe. | sto. Urejevanje se lahko nadaljuje, ko shranite |
|                                           |                                  |                                  |                     | Razveljavi datum<br>ustvarjanja   |                                        |                                                 |
|                                           |                                  |                                  |                     | Začni objavo:                     | 2007-10-16 11:15:11                    |                                                 |
|                                           |                                  |                                  |                     | Zaključi objavo:                  | Nikoli                                 |                                                 |
|                                           |                                  |                                  |                     | Stanie:                           | Objavlieno                             |                                                 |
|                                           |                                  |                                  |                     | Zadetkov :                        |                                        |                                                 |
|                                           |                                  |                                  |                     | Popravljeno :                     | 0 krat                                 |                                                 |
|                                           |                                  |                                  |                     | Ustvarjeno<br>Zadnjič spremenjeno | Nov dokument                           |                                                 |
|                                           |                                  |                                  |                     |                                   |                                        |                                                 |
|                                           |                                  |                                  |                     |                                   |                                        |                                                 |
|                                           |                                  |                                  |                     |                                   |                                        |                                                 |
|                                           |                                  |                                  |                     |                                   |                                        |                                                 |
|                                           |                                  |                                  |                     |                                   |                                        |                                                 |
|                                           |                                  |                                  |                     |                                   |                                        |                                                 |
|                                           |                                  |                                  |                     |                                   |                                        |                                                 |
|                                           |                                  |                                  |                     |                                   |                                        |                                                 |

Po pripravi vseh nastavitev, napišemo vsebino. Če hočemo da se nam bo prikazala na prvi strani moramo postaviti kljukico na desni strani prikaži na prvi strani. Po vnosu s klikom na

gumb Shrani zapremo in si ogledamo vsebino.

| Domov Pišite nam               | Novice Spletne povezave                                                                        |                                                    | iskanje                                                                                                    |                      |  |
|--------------------------------|------------------------------------------------------------------------------------------------|----------------------------------------------------|----------------------------------------------------------------------------------------------------|----------------------|--|
|                                | A MANNA                                                                                        | <b>HHHHH</b>                                       | PREGLED NOVIC                                                                                                    |                      |  |
|                                | Domla!"<br>ause open source matters                                                            |                                                    | Ko govorimo o predlogah,<br>vedno mislimo na predloga ti,<br>ospredja strani oz. frontend-a.<br>Predlog, ki bi nam spremenila<br>ozadje je bolj malo, kjub temu<br>pa se včasih najde kdo, ki se<br>loti tudi te naloge. |                      |  |
| OSNOVNI MENI                   | ADVERTISENS                                                                                    | NI                                                 | Powered by                                                                                                    |                      |  |
| Domov                          | Slojoomla sist                                                                                 | EM ZA UPRAVLJANJE                                  | 🐹 Joomla!"                                                                                                    |                      |  |
| Joomla! Opis licenc            | Slovenska skupnost uporabnikov Joomia CMS                                                      | SPLETNIH VSEBIN                                    | version 1.0                                                                                                    |                      |  |
| Novice                         | ZADNJE NOVICE                                                                                  | AKTUALNO                                           |                                                                                                    | WIKIPEDIJA           |  |
| Spletna učilnica               | Prva novica     Uporaba sistema OKO-XAMPP                                                      | <ul> <li>Kaj je CMS</li> <li>Kaj je LMS</li> </ul> | Kaj je CMS     Kaj je LMS     Administrativna predloga     Ibiv is premoral Windows                                                                                                    |                      |  |
| Pregled vseh vsebin            | Kaj je C3MS     Kaj je C3MS                                                                    | Administrativna     Unix is premark                |                                                                                                    |                      |  |
| Spletne povezave               | Kaj je LCNS     Unix je premagal Windows     Remository     Dodatek za izdelavo Joomla predlog |                                                    |                                                                                                    | 5 B LAN              |  |
| <ul> <li>Pišite nam</li> </ul> | Domoy                                                                                          |                                                    |                                                                                                    | A DHE CSO            |  |
| · Iśći                         |                                                                                                |                                                    |                                                                                                    | - Barrow             |  |
| Kratke novice                  | Priva novica                                                                                   |                                                    |                                                                                                    | WikipedijA           |  |
| = PZV                          | Juesday, 16. October 2007                                                                      | -                                                  |                                                                                                    | Prosta enciklopedija |  |
| Slo Joomla! Domaća st          | an Xdnja sprememba (Tuesday, 16. October 2007.)                                                | Prva novica                                        |                                                                                                    |                      |  |
| Inštitut OKO                   |                                                                                                | R                                                  |                                                                                                    | láči                 |  |
| 🔹 Joomla! Domača stran         | Uporaba sistema OKO-XAMPP                                                                      |                                                    | <del>Dobrodo</del> šli v Joomla!                                                                                                    | ANKETA               |  |
| Joomla! Forumi                 | Prispeval: Administrator<br>Sunday, 26. February 2006                                          |                                                    | Prispeval: Web Master<br>Saturday, 12. June 2004                                                                                                    | Uporaba Joomle je    |  |
| Administrator                  |                                                                                                |                                                    | Če ste že kaj slišali ali brali o sistemih :                                                                                                    | a C Enostavna        |  |
| OBRAZEC ZA PRIJAVO             |                                                                                                | annesite and a method 27.02                        | upravljanje z vsebinami (CMS), potem najb<br>veste, da pokrivajo različne potrebe, vendar                                                                                                    | je 🔿 Nezahtevna      |  |
| Uporabniško ime                | netoni dan informaciple draffer                                                                | premenine hasiov prepivalisca?                     | njihov cilj enak: omogočiti uporabniku objav<br>vsebin na spletu Glavna odlika CM sistemov je                                                                                                    | V Zahtevna           |  |
|                                |                                                                                                |                                                    | result in sprate. Starrid could on sistemer je                                                                                                    | C Zelo zektevne      |  |

25/27

#### 2.9. KORAK – dodatne nastavitve

Še nekaj napotkov, ki se jih je dobro držati.

Nastavitev, katerih delovanja ne poznamo, ne spreminjajmo ali pomoč poiščemo na forumu in se prepričamo, čemu služijo. S časom boste pridobili ustrezna znanja in spreminjanje bo postala rutina.

Pod globalnimi nastavitvami lahko določite nastavitve za e-pošto, da boste lahko pošiljali pošto s spletnega portala. Z ustreznimi nastavitvami bo kontaktni obrazec pravilno deloval in vam pošiljal sporočila obiskovalcev vaše strani.

| 🔏 SioJoomia – skrts                        | histvo                                                                          |                               | 100       |
|--------------------------------------------|---------------------------------------------------------------------------------|-------------------------------|-----------|
| mov Stran Meni Vsebina Kor                 | onente Moduli Vtiči Namestitive Sporočila Sistem Pomoč                          | 👼 º 🥪 1 🞎                     | Odjavi ad |
| ñoja prva stran / com_config               |                                                                                 | 😢 🧹 🔇<br>Shrani Uporabi Preki | sči Pomoć |
| 送 Globalne nasta                           | itve configuration.php je : Zapisljiva 🗌 Nezapisljivo po shranjevanju           |                               |           |
| Stran Področje Vseb                        | a Pod, baza Strežnik Meta podatki Pošta Predponilnik Statistika SEO             |                               |           |
| Spletišče brez povezave :                  |                                                                                 |                               |           |
| Sporočilo ob nepovezanosti spletišča       | This site is down for maintenance.<br>Please check back again soon.             |                               |           |
| R                                          |                                                                                 | )                             |           |
| Sporočilo ob sistemski napaki:             | This site is temporarily unavailable.<br>Please notify the System Administrator |                               |           |
| Ime spletišča:                             | Moja prva stran                                                                 |                               |           |
| Prikaži nepooblaščene povezave:            | ⊙ Ne ○ Da 🗿                                                                     |                               |           |
| Dovoli registracijo uporabnikov:           | ○ Ne ④ Da 🗿                                                                     |                               |           |
| Aktivacija novega računa:                  | O Ne 💿 Da 📵                                                                     |                               |           |
| Zahtevaj enolični naslov E-pošte:          | ○ Ne ④ Da                                                                       |                               |           |
| Prijava iz ospredja:                       | ○ Ne                                                                            |                               |           |
| Podrobnosti uporab. računa iz<br>ospredja: | ○ Ne ④ De 📵                                                                     |                               |           |
| Razhroščevanje spletišča:                  |                                                                                 |                               |           |
| Privzeti WYSIWYG urejevalnik:              | JCE Editor Mambot                                                               |                               |           |
| Dolžina seznama:                           | 30 💌 🛈                                                                          |                               |           |
| Enders Anna                                | tering in a                                                                     |                               |           |

Joomial Is Free Software released under the GNU/GPL Licensi Joomial 1.0.13 Stable [ Sunglow] 21 July 2007 16:00 UTC Preveri za zašnjo različico

Globalne nastavitve so v večini primerov pravilno nastavljene.

|                                                                       | Komponente Moduli Vtiči Namestitive Sporočila Sistem | Pomoč                         | S 0          | 🥪 1 88  | Odjavi adı     |
|-----------------------------------------------------------------------|------------------------------------------------------|-------------------------------|--------------|---------|----------------|
| đoja prva stran / com_config                                          |                                                      |                               | 12<br>Shrani | Uporabi | Prekšiči Pomoč |
| 🔏 Globaine na                                                         | stavitve configuration.php je : Zapisljiva           | Nezapisljivo po shranjevanju  |              |         |                |
| Stran Področje                                                        | Vsebina Pod. baza Strežnik Meta podatki Pošt         | 9 Predponilnik Statistika SEO |              |         |                |
| Način pošiljanja pošte:                                               | SMTP Server 💌                                        |                               |              |         |                |
| Pošiljatelj:                                                          | levjos@moj.meil                                      |                               |              |         |                |
| Ime pošljatelja:                                                      | Moja prva stran                                      |                               |              |         |                |
| and headlaneday                                                       | /usr/sbin/sendmail                                   |                               |              |         |                |
| Sendmail pot:                                                         |                                                      |                               |              |         |                |
| Sendmail pot:<br>SMTP avtorizacija:                                   | ⊙ Ne ○ De                                            |                               |              |         |                |
| Sendmail pot:<br>SMTP avtorizacija:<br>SMTP uporabnik:                | ⊛ Ne ○ Da                                            |                               |              |         |                |
| Sendmail pot:<br>SMTP avtorizacija:<br>SMTP uporabnik:<br>SMTP geslo: | Ne ○ Da     Da                                       |                               |              |         |                |

Za pravilno pošiljanje e-pošte je potrebno nastaviti SMTP gostitelja ki je enak vašemu ponudniku interneta. Npr, Siol ima nastavitev : mail.siol.net. Za ostale poglejte pod dokumentacijo za internet ki ste jo prejeli ob sklenitvi pogodbe ali na internetu na njihovi strani.

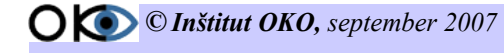

Ob prijavi v administracijo in kliku na meni domov se nam prikaže osnovna nadzorna plošča. Tukaj lahko spremljamo mnogo pomembnih podatkov o portalu. Ogledamo si lahko seznam menijev, kdo je trenutno prijavljen v spletišče, nameščene komponente, aktualne objavljene novice in zadnje objavljene novice.

## 3. Zaključek

Želimo vam uspešno nameščanje in uporabo CM sistema SloJoomla.

Dodatne informacije in pomoč lahko poiščete na spletnem portalu slovenskega projekta Joomla http://www.slojoomla.si.

Avtorja vodiča: Jože Levka in Iztok Osredkar

## 4. Pogoji uporabe

Vse pravice so pridržane. Gradiva so zaščitene s pravicami intelektualne lastnine. Gradiva je dovoljeno uporabljati izključno samo za vašo osebno - nekomercialno rabo in nekomercialna izobraževanja, pod pogojem, da v kopijah gradiv ohranite vse pravne poduke o avtorskih in drugih pravicah iz naslova lastništva, ki so v izvirnikih gradiv. Vsako drugo distribuiranje, spreminjanje gradiv ali kakršenkoli drug način brez predhodnega pisnega dovoljenja, je prepovedan. Prepovedana je uporaba gradiv za komercialna izobraževanja, lahko pa se uporabljajo za izobraževanja v procesih splošne vzgoje in izobraževanja (v šolstvu). Gradiva so zaščitena z avtorskimi pravicami in vsakršna nepooblaščena uporaba gradiv je lahko kršitev zakonodaje, ki ureja avtorske pravice. Če prekršite katerega od navedenih pogojev, vam avtomatično preneha veljati dovoljenje za uporabo tega gradiva in ga morate nemudoma uničiti.

Osebna raba:

Gradiva lahko uporabljate neomejeno brez kršitev pri osebnem izobraževanju (samoizobraževanju), ne glede ali ste fizična ali pravna oseba.